## APPENDIX A—STARTUP SETTINGS SHEETS

Startup Settings Sheets are provided to further simplify the programming process. Startup Settings Sheets do the following:

- Provide a preview of the detailed information required by the IQ Analyzer in the "Program Mode" by individual programming category. This permits the operator to gather all required information prior to beginning the programming process.
- Provide a place to logically record the required programming details for the particular application.

Make a copy of the required sheets and complete them as required for the application. Follow the step by step instructions on each individual sheet. Note that each sheet references the Screens Tree by Figure Number, and the text by Paragraph Number associated with that particular sheet. The Screens Tree is especially helpful since it presents an overall view of the entire programming category.

#### NOTICE

It is highly recommended that each step on a Startup Settings Sheet be followed carefully in sequence. This will help to insure that all required information is recorded accurately the first time.

|                                          |                                                                                                    |                                       | Startup Setting                                                                                                   | gs Sheet #1                                         |
|------------------------------------------|----------------------------------------------------------------------------------------------------|---------------------------------------|----------------------------------------------------------------------------------------------------|-----------------------------------------------------|
|                                          |                                                                                                    | G                                     | ENERAL SE<br>(Reference Paragra                                                                                   | TUP SETTINGS<br>ph 5-5 and Figure 6-4)              |
| Step 1:                                  | Choose Type of System                                                                                                    |                                       | 3 PHASE/4 WIRE<br>3 PHASE/3 WIRE<br>1 PHASE/3 WIRE<br>1 PHASE/2 WIRE                                              | Select One                                          |
| Step 2:                                  | If either single phase sys selected, choose the Pha                                                                                                    | tem w<br>ase Ro                       | vas selected in Step 1<br>otation.                                                                                | , proceed to Step 3. If either three phase system w |
|                                          |                                                                                                    |                                       | ABC ROTATION<br>CBA ROTATION                                                                                      | Select One                                          |
| Step 3:                                  | Choose Frequency                                                                                                    |                                       | 25 HZ<br>40 HZ<br>50 HZ<br>60 HZ                                                                                  | Select One                                          |
| Step 4:<br>Step 5:<br>Step 6:<br>Step 7: | Choose Incoming L-L Vo<br>Choose PT Primary Ratii<br>(120 volts secondary ass<br>Choose CT Primary Ratii<br>(5A secondary assumed)<br>Choose GND CT Primar | Itage<br>ng<br>sumed<br>ng<br>y Ratir | <ul> <li>Enter from 100-6</li> <li>Enter from 120-5</li> <li>Enter from 5-10,</li> <li>Enter from 5-10</li> </ul> | 600 Vac<br>500,000 volts,,<br>,000A,,               |
|                                          | (5A secondary assumed)                                                                                                    |                                       |                                                                                                    | Select One                                          |
| Step 8:                                  | Programming Options                                                                                                    | )) <b>)))</b>                         | Faceplate only<br>Faceplate & Network<br>Input3 key only<br>Input3 key & Networ                                   |                                                     |
| Step 9:                                  | Power Energy Options                                                                                                    | ) <b>))))</b>                         | Kilowatt-hours<br>Megawatt-hours                                                                                  | Select One                                          |
| Stop 10                                  |                                                                                                    |                                       |                                                                                                    | Select One                                          |
| Step 10                                  | Convention                                                                                                    |                                       | Lagging Vars & PF<br>negative at load<br>Lagging Vars & PF<br>Positive at load                                    |                                                     |
| Step 11                                  | Communication Mode                                                                                                    |                                       | IQA 6000/6200<br>(Series-III)                                                                                     |                                                     |
|                                          |                                                                                                    |                                       | IQ66400/6600<br>(PowerNet)                                                                                        |                                                     |

| Step 12: Date and Time   | )) <b>)))</b> | Enter updated date and time if required |  |  |
|--------------------------|---------------|-----------------------------------------|--|--|
| Step 13: Change Password | )))))         | Enter new 5 digit password if required  |  |  |
|                          |               |                                         |  |  |

## GENERAL SETUP PROGRAMMING COMPLETE

F:T·N

## Page A-4

## Startup Settings Sheet #2

**ANALOG INPUT SETTINGS** 

(Reference Paragraph 5-6.2 and Figure 6-5)

Note: One Analog Input is available

Step 1: Analog Input

Select One

₩ 0-20mA 4-20mA

ANALOG INPUT PROGRAMMING COMPLETE

## ANALOG OUTPUT SETTINGS

Select Up to Three

(Reference Paragraph 5-6.3 and Figure 6-6)

Note: Up to three Analog Outputs are available. Each is programmed individually.

Step 1: Choose Analog Outputs ANALOG OUTPUT 1 **ANALOG OUTPUT 2** 

ANALOG OUTPUT 3

Step 2: Choose and indicate in the space provided one of the below listed parameter types for each of the Analog Outputs selected in Step1.

|         |         | Parameter Types |      |           | Parame       | eter Selections |
|---------|---------|-----------------|------|-----------|--------------|-----------------|
| Current | Voltage | Power           | %THD | Frequency | Power Factor |                 |
| IA      | VAN     | SYSTEM WATTS    | IA   | VAN       | System 🗯     | Analog Output 1 |
| IB      | VBN     | PHASE A WATTS   | IB   |           | Displacement | Analog Output 2 |
| IC      | VCN     | PHASE B WATTS   | IC   |           | and          | Analog Output 3 |
| IN      | VAB     | PHASE C WATTS   | IN   |           | System       |                 |
| IG      | VBC     | SYSTEM VARS     | VAN  |           | Apparent     |                 |
| IAVG    | VCA     | PHASE A VARS    | VBN  |           |              |                 |
|         | VNG     | PHASE B VARS    | VCN  |           |              |                 |
|         |         | PHASE C VARS    | VAB  |           |              |                 |
|         |         | SYSTEM VA       | VBC  |           |              |                 |
|         |         | PHASE A VA      | VCA  |           |              |                 |
|         |         | PHASE B VA      |      |           |              |                 |
|         |         | PHASE C VA      |      |           |              |                 |

Step 3: Indicate in the space provided, parameter selections for each of the Analog Outputs selected in Step 1. All spaces within a particular Analog Output should be complete, except as indicated.

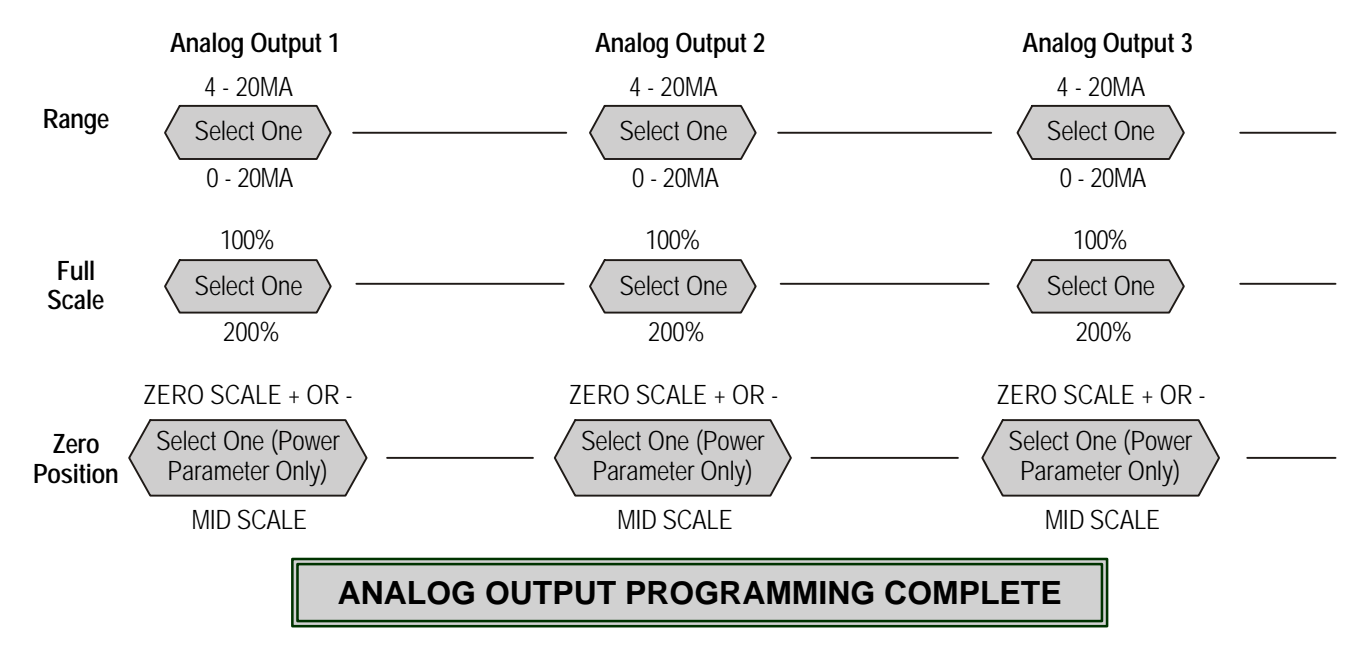

#### Parameter Selections

**DISCRETE INPUT SETTINGS** 

(Reference Paragraph 5-6.1 and Figure 6-7)

Note: Up to three Discrete Inputs are available. Each is programmed individually.

|                                |               |                                      | Select Up to Three |
|--------------------------------|---------------|--------------------------------------|--------------------|
| Step 1: Choose Discrete Inputs | )) <b>)))</b> | DISCRETE INPUT 1                     |                    |
|                                |               | DISCRETE INPUT 2                     |                    |
|                                |               | DISCRETE INPUT 3                     |                    |
|                                |               | DISCRETE INPUT 2<br>DISCRETE INPUT 3 |                    |

Step 2: Choose and indicate in the space provided one of the below listed categories for each of the Discrete Inputs selected in Step1.

| Discrete Input Category                | <u>Catego</u> | <u>ry</u>        |
|----------------------------------------|---------------|------------------|
| EVENT TRIGGER INPUT                    |               | Discrete Input 1 |
|                                        |               | Discrete Input 2 |
| (Applicable to Discrete Input #1 Only) |               | Discrete Input 3 |

- Note: If "Event Trigger" or "Sync Input" was selected in Step 2, programming is complete for that particular Discrete Input after completing Step 2.
- **Step 3:** If "Reset Input" was selected in Step 2 for any or all of the Discrete Inputs, choose and indicate in the space provided one of the below listed categories for each of the Discrete Inputs from Step 2 requiring additional programming.

| Reset Category     | Cat | tegory           |
|--------------------|-----|------------------|
| RESET PEAK DEMAND  |     | Discrete Input 1 |
| RESET MIN/MAX      |     | Discrete Input 2 |
| RESET TRIGGER LOCK |     | Discrete Input 3 |

- Note: If "Reset Peak Demand" or "Reset Min/Max" was selected in Step 3, programming is complete for that particular Discrete Input after completing Step 3.
- Note: If "Reset Trigger Lock" was selected in Step 3 for any particular Discrete Input, proceed directly to Step 5 to complete programming.

#### Startup Settings Sheet #4 Discrete Input Programming (continued from previous page)

**Step 4:** If "Reset Relays" was selected in Step 3 for any particular Discrete Input, choose and indicate in the space provided one of the below listed Relays for each applicable Discrete Input.

| <u>Relays</u>        | <u>Relay</u>     |
|----------------------|------------------|
| RELAY #1             | Discrete Input 1 |
| RELAY #2             | Discrete Input 2 |
| RELAY #3<br>RELAY #4 | Discrete Input 3 |

**Step 5:** If "Reset Trigger Lock" was selected in Step 3 for any particular Discrete Input, choose and indicate in the space provided one of the below listed Event Triggers for each applicable Discrete Input.

| <u>Trigger Locks</u> |                                            | <u>Trigger Lock</u> |                  |
|----------------------|--------------------------------------------|---------------------|------------------|
| ALL EVENT TRIGGERS   | <b>                                   </b> |                     | Discrete Input 1 |
| EVENT TRIGGER #1     |                                            |                     | Discrete Input 2 |
| EVENT TRIGGER #2     | -                                          |                     |                  |
| EVENT TRIGGER #3     | -                                          |                     | Discrete Input 3 |
| EVENT TRIGGER #4     |                                            |                     |                  |
| EVENT TRIGGER #5     |                                            |                     |                  |
| EVENT TRIGGER #6     |                                            |                     |                  |

#### DISCRETE INPUT PROGRAMMING COMPLETE

**EVENT TRIGGER #7** 

## **EVENT TRIGGER SETTINGS**

(Reference Paragraph 5-7.2, Figure 6-8, and Table 5.7)

## Note: Up to seven Event Triggers can be programmed for 1 of 39 different conditions. Each is programmed individually.

**Step 1:** Choose the number of "Pre-Trigger Cycles" that will apply to all programmed Event Triggers and enter in the space provided.

PRE-TRIGGER CYCLES (0-6)

Select Up to Seven **EVENT TRIGGER 1** Step 2: Choose Event Triggers to be programmed **EVENT TRIGGER 2 EVENT TRIGGER 3 EVENT TRIGGER 4 EVENT TRIGGER 5 EVENT TRIGGER 6 EVENT TRIGGER 7** 

- Note: If an Event Trigger will not be programmed, "Not Used" is entered for that particular Event Trigger. Especially as it applies to previously programmed IQ Analyzers, take the time to insure that it is made clear in Step 3 which Event Triggers will not be used. This will help to avoid unexplained Event happenings while the IQ Analyzer is in service.
- Note: To complete Event Trigger programming, programming selections will be made from Tables A through L and used to fill in the blank spaces provided in the Data Collection Table for each Event Trigger.
- Step 3: Check ( ) "Not Used" in the Data Collection Table if a particular Event Trigger is not to be programmed. Double check to make sure that those checked "Not Used" are consistent with selections made in Step 2. No further programming action will be required for those Event Triggers programmed with "Not Used."
- **Step 4:** To complete Event Trigger programming, make programming level selections from the referenced tables stating with Table A, and indicate the selections in the spaces provided in the Data Collection Table.

## TD 17530B

Startup Settings Sheet #5 Event Trigger Programming (continued from previous page)

#### **Data Collection Table**

| Event<br>Trigger | Not<br>Used<br>( ) | Level 2 Selections<br>(Select 1 from Table A) | Level 3<br>Selections | Level 4<br>Selections | Level 5<br>Selections | Level 6<br>Selections |
|------------------|--------------------|-----------------------------------------------|-----------------------|-----------------------|-----------------------|-----------------------|
| 1                |                    |                                               |                       |                       |                       |                       |
|                  |                    |                                               |                       |                       |                       |                       |
| 2                |                    |                                               |                       |                       |                       |                       |
|                  |                    |                                               |                       |                       |                       |                       |
| 3                |                    |                                               |                       |                       |                       |                       |
|                  |                    |                                               |                       |                       |                       |                       |
| 4                |                    |                                               |                       |                       |                       |                       |
|                  |                    |                                               |                       |                       |                       |                       |
| 5                |                    |                                               |                       |                       |                       |                       |
|                  |                    |                                               |                       |                       |                       |                       |
| 6                |                    |                                               |                       |                       |                       |                       |
|                  |                    |                                               |                       |                       |                       |                       |
| 7                |                    |                                               |                       |                       |                       |                       |
|                  |                    |                                               |                       |                       |                       |                       |

Continued on back side of page

| Event Causes<br>(Select One for Each Event<br>Trigger being Programmed) | Further Programming                                       |
|-------------------------------------------------------------------------|-----------------------------------------------------------|
| MAGNITUDE THD                                                           | If selected, complete programming selections from Table B |
| % THD                                                                   | If selected, complete programming selections from Table C |
| MINIMUM                                                                 | If selected, complete programming selections from Table D |
| MAXIMUM                                                                 | If selected, complete programming selections from Table E |
| MAXIMUM DEMAND                                                          | If selected, complete programming selections from Table F |
| VOLTAGE DISTURBANCE                                                     | If selected, complete programming selections from Table G |
| FREQUENCY DEVIATION                                                     | If selected, complete programming selections from Table H |
| CURRENT UNBALANCE                                                       | If selected, complete programming selections from Table I |
| VOLTAGE UNBALANCE                                                       | If selected, complete programming selections from Table J |
| DISCRETE INPUT                                                          | If selected, complete programming selections from Table K |
| MANUAL CAPTURE REQUEST                                                  | If selected, complete programming selections from Table L |
| MIN/MAX UPDATE                                                          | If selected, complete programming selections from Table M |

#### Table A Level 2 Selections

## Table B Levels 3 through 5 Selections

(Use when Level 2 Selection is "Magnitude THD")

| Level 3<br>(Select One<br>Parameter) | Level 4<br>(Select One to Four<br>Parameters as Required) | Level 5<br>(Establish a Corresponding Input for Each<br>Parameter Selected for Level 4) |
|--------------------------------------|-----------------------------------------------------------|-----------------------------------------------------------------------------------------|
| IA<br>IB                             | TRIGGER THRESHOLD                                         | * Required Trigger Threshold Current or Voltage                                         |
| IC                                   |                                                           | * Dequired Depart Threshold Current or Veltage                                          |
| VAN                                  | RESET THRESHOLD                                           | Required Reset Threshold Current or Voltage                                             |
| VBN<br>VCN                           | REQUEST (MANUAL/AUTO)                                     | Select Auto or Manual                                                                   |
| VAB<br>VBC                           |                                                           | Calast Dalay Time form 0.4 to 00 accorde                                                |
| VCA                                  |                                                           | (in 0.1 second increments)                                                              |

\* Refer to "RAW #" in the glossary if assistance is required with establishing the desired current or voltage in terms of its "RAW #."

| Table C                                 |
|-----------------------------------------|
| Levels 3 through 5 Selections           |
| (Use when Level 2 Selection is "% THD") |

| Level 3<br>(Select One<br>Parameter) | Level 4<br>(Select One to Four<br>Parameters as Required) | Level 5<br>(Establish a Corresponding Input for Each<br>Parameter Selected for Level 4) |
|--------------------------------------|-----------------------------------------------------------|-----------------------------------------------------------------------------------------|
| IA<br>IB<br>IC                       | TRIGGER THRESHOLD                                         | Select Trigger Threshold Percentage up to 1000% (in 1% increments)                      |
| IN<br>VAN<br>VBN                     | RESET THRESHOLD                                           | Select Reset Threshold Percentage up to 1000% (in 1% increments)                        |
| VCN<br>VAB                           | REQUEST (MANUAL/AUTO)                                     | Select Auto or Manual                                                                   |
| VBC<br>VCA                           | DELAY TIME                                                | Select Delay Time form 0.1 to 60 seconds (in 0.1 second increments)                     |

# Table D Levels 3 through 5 Selections (Use when Level 2 Selection is "Minimum")

| Level 3<br>(Select One<br>Parameter)             | Level 4<br>(Select One to Four<br>Parameters as Required) | Level 5<br>(Establish a Corresponding Input for Each<br>Parameter Selected for Level 4)     |
|--------------------------------------------------|-----------------------------------------------------------|---------------------------------------------------------------------------------------------|
| IA<br>IB<br>IC                                   | TRIGGER THRESHOLD                                         | <ul> <li>* (Required) Trigger Threshold Current<br/>or Watts or Vars or VA or PF</li> </ul> |
| SYSTEM WATTS<br>SYSTEM VARS<br>SYSTEM VA         | RESET THRESHOLD                                           | <ul> <li>* (Required) Reset Threshold Current or<br/>Watts or Vars or VA or PF</li> </ul>   |
| SYSTEM PF (DISPLACEMENT)<br>SYSTEM PF (APPARENT) | RESET (MANUAL/AUTO)                                       | Select Auto or Manual                                                                       |
|                                                  | DELAY TIME                                                | Select Delay Time form 0.1 to 60 seconds (in 0.1 second increments)                         |

1. Refer to "RAW #" in the glossary if assistance is required with establishing the desired current in terms of its "RAW #."

2. Watts, Vars, VA (up to + 1200)

3. Power Factor (<u>+</u> 0 − 100%)

Continued on back side of page

# Table E Levels 3 through 5 Selections (Use when Level 2 Selection is "Maximum")

Level 3 Level 4 Level 5 (Select One (Select One to Four (Establish a Corresponding Input for Each Parameter) Parameter Selected for Level 4) Parameters as Required) IA TRIGGER THRESHOLD \* (Required) Trigger Threshold Current or IB Voltage or Watts or Vars or VA or PF IC IN RESET THRESHOLD (Required) Reset Threshold Current or IG Voltage or Watts or Vars or VA or PF VGN SYSTEM WATTS **RESET (MANUAL/AUTO)** Select Auto or Manual SYSTEM VARS SYSTEM VA DELAY TIME Select Delay Time form 0.1 to 60 seconds SYSTEM PF (DISPLACEMENT) (in 0.1 second increments) SYSTEM PF (APPARENT)

1. Refer to "RAW #" in the glossary if assistance is required with establishing the desired current or voltage in terms of its "RAW #."

- 2. Watts, Vars, VA (up to  $\times$  1200)
- 3. Power Factor (≫ 0 100%)

## Table F Levels 3 through 5 Selections (Use when Level 2 Selection is "Maximum Demand")

| Level 3<br>(Select One<br>Parameter) | Level 4<br>(Select One to Three<br>Parameters as Required) | Level 5<br>(Establish a Corresponding Input for Each<br>Parameter Selected for Level 4) |
|--------------------------------------|------------------------------------------------------------|-----------------------------------------------------------------------------------------|
| IA<br>IB<br>IC                       | TRIGGER THRESHOLD                                          | <ul> <li>* (Required) Trigger Threshold Current or<br/>Watts or Vars or VA</li> </ul>   |
| IAVG<br>SYSTEM WATTS<br>SYSTEM VARS  | RESET THRESHOLD                                            | <ul> <li>* (Required) Reset Threshold Current or<br/>Watts or Vars or VA</li> </ul>     |
| SYSTEM VA                            | REQUEST<br>(MANUAL/AUTO)                                   | Select Auto or Manual                                                                   |

1. Refer to "RAW #" in the glossary if assistance is required with establishing the desired current in terms of its "RAW #."

2. Watts, Vars, VA (up to + 1200)

| Table G                                               |
|-------------------------------------------------------|
| Levels 3 through 6 Selections                         |
| (Use when Level 2 Selection is "Voltage Disturbance") |

| Level 3<br>(Select One<br>Parameter) | Level 4<br>(Select One Parameter) | Level 5<br>(Select One to Four<br>Parameters as Required) | Level 6<br>(Establish a Corresponding Input for<br>Each Parameter Selected for Level 5) |
|--------------------------------------|-----------------------------------|-----------------------------------------------------------|-----------------------------------------------------------------------------------------|
| SAG<br>SWELL                         | LINE – LINE VOLTS                 | TRIGGER THRESHOLD                                         | * Required Trigger Threshold Volts                                                      |
| •===                                 | LINE – NEUTRAL<br>VOLTS           | RESET THRESHOLD                                           | * Required Reset Threshold Volts                                                        |
| VOLTO                                |                                   | RESET (MANUAL/AUTO)                                       | Select Auto or Manual                                                                   |
|                                      |                                   | DELAY TIME                                                | Select Delay Time from 0 to 3600 cycles (in 2 cycle increments)                         |
| Interruption<br>(IQA-6400 only)      | ٨                                 | lo Further Selections Required                            | for Interruption                                                                        |
| Excess dV/dt<br>(IQA-6600 only)      | ٨                                 | lo Further Selections Required                            | <br>  for Interruption                                                                  |

\* Refer to "RAW #" in the glossary if assistance is required with establishing the desired current in terms of its "RAW #."

# Table H Levels 3 through 5 Selections (Use when Level 2 Selection is "Frequency Deviation")

| Level 3<br>(Select One<br>Parameter) | Level 4<br>(Select One to Four<br>Parameters as Required) | Level 5<br>(Establish a Corresponding Input for<br>Each Parameter Selected for Level 4) |
|--------------------------------------|-----------------------------------------------------------|-----------------------------------------------------------------------------------------|
| HIGH<br>LOW<br>HIGH OR LOW           | TRIGGER THRESHOLD                                         | Required Trigger Threshold Frequency (0.02 to 10Hz in increments of 0.01)               |
|                                      | RESET THRESHOLD                                           | Required Reset Threshold Frequency (0.02 to 10Hz in increments of 0.01)                 |
|                                      | REQUEST (MANUAL/AUTO)                                     | Select Auto or Manual                                                                   |
|                                      | DELAY TIME                                                | Select Delay Time from 0.1 to 60 seconds (in 0.1 second increments)                     |

Continued on back side of page

| Table I                                             |  |  |
|-----------------------------------------------------|--|--|
| Levels 3 and 4 Selections                           |  |  |
| (Use when Level 2 Selection is "Current Unbalance") |  |  |

| Level 3<br>(Select One to Four<br>Parameters as Required) | Level 4<br>(Establish a Corresponding Input for<br>Each Parameter Selected for Level 3) |
|-----------------------------------------------------------|-----------------------------------------------------------------------------------------|
| TRIGGER THRESHOLD                                         | Required Trigger Threshold (1 to 100%)                                                  |
| RESET THRESHOLD                                           | Required Reset Threshold (1 to 100%)                                                    |
| RESET (MANUAL/AUTO)                                       | Select Auto or Manual                                                                   |
| DELAY TIME                                                | Select Delay Time from 0.1 to 60 seconds (in 0.1 second increments)                     |

# Table J Levels 3 through 5 Selections (Use when Level 2 Selection is "Voltage Unbalance")

| Level 3<br>(Select One<br>Parameter) | Level 4<br>(Select One to Four<br>Parameters as Required) | Level 5<br>(Establish a Corresponding Input for Each<br>Parameter Selected for Level 4) |
|--------------------------------------|-----------------------------------------------------------|-----------------------------------------------------------------------------------------|
| LINE – LINE VOLTS                    | TRIGGER THRESHOLD                                         | Required Trigger Threshold (1 to 100%)                                                  |
| LINE – NEUTRAL VOLTS                 | RESET THRESHOLD                                           | Required Reset Threshold (1 to 100%)                                                    |
|                                      | RESET (MANUAL/AUTO)                                       | Select Auto or Manual                                                                   |
|                                      | DELAY TIME                                                | Select Delay Time from 0.1 to 60 seconds (in 0.1 second increments)                     |

## Table K Levels 3 Selection (Use when Level 2 Selection is "Discrete Input")

| Level 3<br>(Select One) |  |
|-------------------------|--|
| INPUT #1                |  |
| INPUT #2                |  |
| INPUT #3                |  |

### Table L Levels 3 Selection

(Use when Level 2 Selection is "Manual Capture Request")

| Level     | 3   |
|-----------|-----|
| (Select C | ne) |

FRONT PANEL ONLY

IMPACC AND FRONT PANEL

# Table M Levels 3 Selection (Use when Level 2 Selection is "MIN/MAX UPDATE")

| Level 3<br>(Select One to Five<br>Parameters as Required) |  |
|-----------------------------------------------------------|--|
| MIN/MAX CURRENT                                           |  |
| MIN/MAX VOLTAGE                                           |  |
| MIN/MAX POWER FACTOR                                      |  |
| MIN/MIX POWER/FREQUENCY                                   |  |
| MIN/MAX THD                                               |  |

### EVENT TRIGGER PROGRAMMING COMPLETE

**RELAY OUTPUT SETTINGS** (*Reference Paragraph 5-6.4 and Figure 6-9*)

Note: Up to four Form C (NO/NC) Relay Outputs are available. Each is programmed individually.

|                              | Sele           | ect Up to Four                                     |  |
|------------------------------|----------------|----------------------------------------------------|--|
| Step 1: Choose Relay Outputs | RELAY OUTPUT 1 | RELAY OUTPUT 2<br>RELAY OUTPUT 3<br>RELAY OUTPUT 4 |  |

Step 2: Choose one Mode Option for each Relay Output selected in Step 1.

| Relay Output 1 🗯 | Mode 1: Active = ON $\Box$  | Relay Output 3 | Mode 1 | : Active = ON $\Box$  |
|------------------|-----------------------------|----------------|--------|-----------------------|
|                  | Mode 2: Active = OFF $\Box$ |                | Mode 2 | : Active = OFF 🖵      |
| Relay Output 2 🗯 | Mode 1: Active = ON $\Box$  | Relay Output 4 | Mode 1 | : Active = ON $\Box$  |
|                  | Mode 2: Active = OFF        |                | Mode 2 | : Active = OFF $\Box$ |

**Step 3:** Choose and indicate in the space provided one of the below listed categories for each of the Relay Outputs selected in Step 1.

| Reset Output Category  |     | <u>Category</u> |                 |
|------------------------|-----|-----------------|-----------------|
| DISABLE                | ))) |                 | _Relay Output 1 |
|                        |     |                 | _Relay Output 2 |
| EVENT/DINPUT/NETWORK   |     |                 | _Relay Output 3 |
| REVERSE SEQUENCE ALARM |     |                 | Relay Output 4  |

Note: If "Disable" was selected in Step 3 for any Relay Output, programming is complete for that particular Relay Output after completing Step 3.

Note:(1)If "Load Shedding" was selected in Step 3 for any Relay Output, proceed directly to<br/>those particular Relay Outputs.

- (2) If "Pulse Initiator" was selected in Step 3 for any Relay Output, proceed directly to Step 6 for those particular Relay Outputs.
- (3) If "Event/Dinput/Network" was selected in Step 3 for any Relay Output, proceed directly to Step 7 for those particular Relay Outputs.
- (4) If "Reverse Sequence Alarm" was selected in Step 3 for any Relay Output, proceed directly to Step 8 for those particular Relay Outputs.

Step 4: For those Relay Outputs with "Load Shedding," choose and indicate in the space provided one of the below listed parameters for each Relay Output with "Load Shedding."

| Load Shedding Parameters                    | Parame | ters           |
|---------------------------------------------|--------|----------------|
| DEMAND AMPS                                 |        | Relay Output 1 |
| DEMAND FORWARD WATTS                        |        | Relay Output 2 |
| DEMAND REVERSE WATTS<br>DEMAND FORWARD VARS |        | Relay Output 3 |
| DEMAND REVERSE VARS                         |        | Relay Output 4 |
| DEIVIAND VA                                 |        |                |

**Step 5:** For those Relay Outputs with a specific "Load Shedding Parameter" identified in Step 4, indicate in the space provided below the new "Threshold Setting" for each Relay Output.

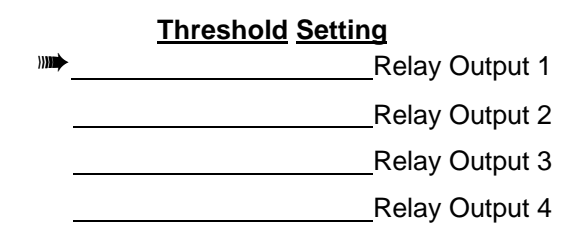

- Note: Programming is complete upon completion of Step 5 for any Relay Output with "Load Shedding."
- Step 6: For those Relay Outputs with "Pulse Initiator," choose and indicate in the space provided one of the below listed parameters for each Relay Output with "Pulse Indicator."

| Pulse Initiator Parameters | Parame | eters          |
|----------------------------|--------|----------------|
| FORWARD KW-HR              |        | Relay Output 1 |
| FORWARD KVAR-HR            |        | Relay Output 2 |
| REVERSE KW-HR              |        | Relay Output 3 |
| REVERSE KVAR-HR            |        | Relay Output 4 |

Note: Programming is complete upon completion of Step 6 for any Relay Output with "Pulse Initiator."

Continued on back side of page

Step 7: For those Relay Outputs with "Event/Alarm/IMPACC," select one or more "Event/ DINPUT/NETWORK" categories by checking ( ) the appropriate boxes. At the same time, check ( ) the appropriate box to indicate the type of "Reset" for each "Event/DINPUT/NETWORK" category selected. If "Automatic Reset" is selected, indicate in the space provided the "Release Time" from 0 to 1800 seconds.

#### **RELAY OUTPUT 1**

| Event/Alarm/IMPACC | Category | Res      | <u>et Types</u>     | Automatic Release Time |
|--------------------|----------|----------|---------------------|------------------------|
|                    |          | (Manual) | (Automatic)         |                        |
| NOT USED           |          | No I     | Further Selection R | Required               |
| EVENT TRIGGER #1   |          |          |                     | <u> </u>               |
| EVENT TRIGGER #2   |          |          |                     |                        |
| EVENT TRIGGER #3   |          |          |                     | <u> </u>               |
| EVENT TRIGGER #4   |          |          |                     | <u> </u>               |
| EVENT TRIGGER #5   |          |          |                     | <u> </u>               |
| EVENT TRIGGER #6   |          |          |                     | <u> </u>               |
| EVENT TRIGGER #7   |          |          |                     |                        |
| DISCRETE INPUT #1  |          |          |                     | <u> </u>               |
| DISCRETE INPUT #2  |          |          |                     | <u> </u>               |
| DISCRETE INPUT #3  |          |          |                     | <u> </u>               |
| NETWORK INPUT      |          |          | Recommended         | <u> </u>               |
|                    |          |          |                     |                        |

#### **RELAY OUTPUT 2**

| Event/Alarm/IMPACC | Category | Res      | et Types            | <u>Autom</u> | atic R | elease | <u>e Time</u> |
|--------------------|----------|----------|---------------------|--------------|--------|--------|---------------|
|                    |          | (Manual) | (Automatic)         |              |        |        |               |
| NOT USED           |          | No       | Further Selection R | Required     |        |        |               |
| EVENT TRIGGER #1   |          |          |                     |              |        |        |               |
| EVENT TRIGGER #2   |          |          |                     |              |        |        |               |
| EVENT TRIGGER #3   |          |          |                     |              |        |        |               |
| EVENT TRIGGER #4   |          |          |                     |              |        |        |               |
| EVENT TRIGGER #5   |          |          |                     |              |        |        |               |
| EVENT TRIGGER #6   |          |          |                     |              |        |        |               |
| EVENT TRIGGER #7   |          |          |                     |              |        |        |               |
| DISCRETE INPUT #1  |          |          |                     |              |        |        |               |
| DISCRETE INPUT #2  |          |          |                     |              |        |        |               |
| DISCRETE INPUT #3  |          |          |                     |              |        |        |               |
| NETWORK INPUT      |          |          | Recommended         | <u> </u>     | 0      | 0      | 0             |

| Event/Alarm/IMPACC | Category | Res      | set Types            | Autom  | atic R | lelease    | <u>e Time</u> |
|--------------------|----------|----------|----------------------|--------|--------|------------|---------------|
|                    | _        | (Manual) | (Automatic)          |        |        |            |               |
| NOT USED           |          | No       | Further Selection Re | quired |        |            |               |
| EVENT TRIGGER #1   |          |          |                      |        |        |            |               |
| EVENT TRIGGER #2   |          |          |                      |        |        |            |               |
| EVENT TRIGGER #3   |          |          |                      |        |        |            |               |
| EVENT TRIGGER #4   |          |          |                      |        |        | <u> </u>   |               |
| EVENT TRIGGER #5   |          |          |                      |        |        | <u> </u>   |               |
| EVENT TRIGGER #6   |          |          |                      |        |        | . <u> </u> |               |
| EVENT TRIGGER #7   |          |          |                      |        |        | <u> </u>   |               |
| DISCRETE INPUT #1  |          |          |                      |        |        | <u> </u>   |               |
| DISCRETE INPUT #2  |          |          |                      |        |        |            |               |
| DISCRETE INPUT #3  |          |          |                      |        |        |            |               |
| NETWORK INPUT      |          |          | (Recommended)        | 0      | 0      | 0          | _0_           |
|                    |          | RELAY    | OUTPUT 1             |        |        |            |               |
| Event/Alarm/IMPACC | Category | Res      | set Types            | Autom  | atic R | elease     | <u>e Time</u> |
|                    |          | (Manual) | (Automatic)          |        |        |            |               |
| NOT USED           |          | No       | Further Selection Re | quired |        |            |               |
| EVENT TRIGGER #1   |          |          |                      |        |        |            |               |
| EVENT TRIGGER #2   |          |          |                      |        |        |            |               |
| EVENT TRIGGER #3   |          |          |                      |        |        |            |               |
| EVENT TRIGGER #4   |          |          |                      |        |        |            |               |
| EVENT TRIGGER #5   |          |          |                      |        |        | . <u> </u> |               |
| EVENT TRIGGER #6   |          |          |                      |        |        |            |               |
| EVENT TRIGGER #7   |          |          |                      |        |        |            |               |
| DISCRETE INPUT #1  |          |          |                      |        |        |            |               |
| DISCRETE INPUT #2  |          |          |                      |        |        | . <u> </u> |               |
| DISCRETE INPUT #3  |          |          |                      |        |        |            |               |
|                    |          |          |                      |        |        |            |               |

#### **RELAY OUTPUT 3**

Note: Programming is complete upon completion of Step 7 for any Relay Output with "Event/DINPUT/Network."

Continued on back side of page

Step 8: For those Relay Outputs with "Reverse Sequence Alarm," select Manual or Automatic Reset by checking
 ( ) the appropriate box. If Automatic Reset is checked for any Relay Output, enter the OFF Delay Setting (0-1800 seconds) in the space provided.

|                     | Res      | set Types   | <u>Off Delay Setting</u><br>( <u>0 – 1800 Seconds</u> ) |
|---------------------|----------|-------------|---------------------------------------------------------|
|                     | (Manual) | (Automatic) |                                                         |
| 🗯 RELAY OUTPUT #1 📮 |          |             |                                                         |
| RELAY OUTPUT #2     |          |             |                                                         |
| RELAY OUTPUT #3 📮   |          |             |                                                         |
| RELAY OUTPUT #4 🛛   |          |             |                                                         |
|                     |          |             |                                                         |

#### **RELAY OUTPUT PROGRAMMING COMPLETE**

DEMAND SETTINGS (Reference Paragraph 5-7.4 and Figure 6-10)

(Reference r alagraph 5-1.4 and righte 5-10)

- *Note:* Both Current Demand and Power Demand Windows can be programmed. Each is programmed individually.
- Step 1: CURRENT DEMAND WINDOW Enter from 1-60 minutes Select One Step 2: POWER DEMAND WINDOW **FIXED WINDOW** SLIDING WINDOW Note: If "Fixed Window" is selected in Step 2, complete the programming with Step 3. If "Sliding Window" is selected, proceed directly to Step 4 and complete the programming with that step. Step 3: FIXED WINDOW Enter a Demand Window of 1-60 minutes Enter a Sub-Demand Interval of 1-60 minutes Step 4: SLIDING WINDOW (and) Enter Number of Intervals (1-60)

Note: The product of the "Sub-Demand Interval" times the number of intervals is the window period (1-60 minutes).

### DEMAND PROGRAMMING COMPLETE

DISPLAY MANAGER SETTINGS (Reference Paragraph 5-2.3 and Figure 6-11)

Step 1: METER MENU RETURN TIME

Enter 0-15 minutes (0 = no return)

Step 2: CUSTOM SCREENS

Note: Up to 28 different parameters can be programmed to form a customized screen. Listed below are the 60 parameter possibilities plus a "Default" selection. Choosing "Default" will automatically program 28 pre-selected parameters as indicated by the bold type. An asterisk (\*) is used in the display to indicate what parameters are presently programmed. To add new parameters and/or delete existing parameters, move to the specific parameter and use the F1 (SELECT) pushbutton. An asterisk will appear or disappear next to the parameter, depending upon whether the parameter is being added or deleted.

Select from 0 to 28 parameters from the list below by checking () appropriate boxes. 1 AVG CURRENT **2 GND CURRENT** 3 AVG VLL 4 SYS WATTS 5 SYS VARS G SYS VA 7 NET WATT-HOURS 8 NET VAR-HOURS 9 FREQUENCY □ 10 DISP POWER FACTOR 11 %THD IA 12 %THD VAB 13 K-FACTOR 14 PEAK SYS DMD WATTS 16 IB AMPS 17 IC AMPS 18 IN AMPS □ 19 VAB VOLTS 20 VBC VOLTS 21 VCA VOLTS 22 VAN VOLTS 23 VBN VOLTS 24 VCN VOLTS 25 PEAK SYS DMD VARS 26 PEAK SYS DMD VA 27 PHASE A VA 28 PHASE B VA 29 PHASE C VA

30 PHASE A VARS 31 PHASE B VARS □ 32 PHASE C VARS 33 PHASE A WATTS □ 34 PHASE B WATTS 35 PHASE C WATTS □ 36 FORWARD WATT-HOURS □ 37 REVERSE WATT-HOURS □ 38 LEADING VAR-HOURS 39 LAGGING VAR-HOURS 40 VA-HOURS □ 41 PEAK DMD CURRENT □ 42 AVG VLN VOLTS 43 VNG VOLTS 44 DISP PF PHASE A □ 45 DISP PF PHASE B □ 46 DISP PF PHASE C □ 47 APPARENT PF PHASE A □ 48 APPARENT PF PHASE B □ 49 APPARENT PF PHASE C □ 50 APPARENT SYS PF □ 51 %THD IB □ 52 %THD IC □ 53 %THD IN 54 %THD VCA □ 55 %THD VBC 56 %THD VAN □ 57 %THD VBN □ 58 %THD VCN □ 59 THDF (CBEMA Xfmr Derating) □ 60 CREST FACTOR □ 61 THD AMPS IA □ 62 THD AMPS IB

□ 63 THD AMPS IC 64 THD AMPS IN □ 65 THD VOLTS VAB 66 THD VOLTS VBC 67 THD VOLTS VCA 68 THD VOLTS VAN G9 THD VOLTS VBN 70 THD VOLTS VCN □ 71 MIN AVG AMPS 72 MAX AVG AMPS □ 73 MIN VLL VOLTS □ 74 MAX VLL VOLTS 75 MIN VLN VOLTS □ 76 MAX VLN VOLTS □ 77 MAX IN AMPS 78 MAX IG AMPS 79 MAX VNG VOLTS 80 MAX SYS WATTS 81 MAX SYS VARS 82 MAX SYS VA 83 MIN APPARENT PF 84 MAX APPARENT PF 85 MIN DISP PF 86 MIN DISP PF 87 PRESENT DMD WATTS 88 PRESENT DMD VARS 89 PRESENT DMD VA 90 PRESENT DMD AMPS 91 TIMESTAMP (HMSMDY) 92 INPUT#1 CHANGE COUNT 93 INPUT#2 CHANGE COUNT 94 INPUT#3 CHANGE COUNT DEFAULT 28 (IN BOLD)

Startup Settings Sheet #8 Display Manager Programming (continued from previous page)

|         |                  | Select One                                 |
|---------|------------------|--------------------------------------------|
| Step 3: | SCREEN SAVER     | 0 = DIM<br>1 = Normal                      |
| Step 4: | ALARM SCREEN     | ALL ALARM SCREENS<br>NO EVENT ALARM SCREEN |
| Step 5: | NEUTRAL DISPLAYS | NO NEUTRAL IN DELTA<br>ALWAYS SHOW NEUTRAL |
| Step 6: | DATE FORMAT      | MM/DD/20YY<br>DD/MM/20YY                   |

Display Options<sup>(1)</sup>

| Option 1                                                                                                    | Option 2                                                                                                    |
|----------------------------------------------------------------------------------------------------|----------------------------------------------------------------------------------------------------|
| ALL ALARM SCREENS:                                                                                                    | NO EVENT ALARM SCREEN: (Default)                                                                                                    |
| Upon waveform capture event or alarm condition,<br>blink the event LED and display the event<br>timestamp and cause.     | Upon waveform capture event or alarm condition,<br>blink the event LED but do not interrupt normal<br>display operation.                                                                                                    |
| NO NEUTRAL IN DELTA: (Default)                                                                                           | ALWAYS SHOW NEUTRAL:                                                                                                    |
| When configured for 3-phase, 3-wire operation, hide line-to-neutral voltage readings, per-phase PF, and per-phase power. | Regardless of the system configuration, display<br>all parameters, including line-to-neutral voltage,<br>etc. NOTE: In 3-phase, 3-wire mode, the IQ<br>Analyzer calculates the center of the power<br>triangle and uses it as neutral for all calculations. |
| MM/DD/YY FORMAT (Default)                                                                                                | DD/MM/YY FORMAT                                                                                                    |
| Display all dates in month, day, year format. This setting does not affect communications formats.                       | Display all dates in day, month, year format. This setting does not affect communications formats.                                                                                                    |

### DISPLAY MANAGER PROGRAMMING COMPLETE

## **TREND SETTINGS**

(Reference Paragraph 5-11.3 and Figure 6-12)

### **Time Between Trends**

0 minutes => every 8 line cycles 1-5039 minutes => periodic sampling 5040 minutes => one sample per triggering input for Trend1-3 or waveform event for Trend4

| Trend1 Interval (0-5040) | (5) |
|--------------------------|-----|
| Trend2 Interval (0-5040) | (5) |
| Trend3 Interval (0-5040) | (5) |
| Trend4 Interval (0-5040) | (0) |

#### **Maximum Memory Allocation in Percent**

| Trend1 Allocation (0-100) | (93%) |
|---------------------------|-------|
| Trend2 Allocation (0-100) | (1%)  |
| Trend3 Allocation (0-100) | (1%)  |
| Trend4 Allocation (0-100) | (5%)  |

#### Items to Trend (up to 6 items per trend) The defaults are 0 (unused) unless marked otherwise.

| Trend1 Item1<br>Trend1 Item2<br>Trend1 Item3                                                 | (Default 91 Time)<br>(Default 7 Watt-Hrs)<br>                                                                        |
|----------------------------------------------------------------------------------------------|----------------------------------------------------------------------------------------------------|
| Trend1 Item5<br>Trend1 Item6                                                                 |                                                                                                    |
| Trend2 Item1<br>Trend2 Item2<br>Trend2 Item3<br>Trend2 Item4<br>Trend2 Item5<br>Trend2 Item6 |                                                                                                    |
| Trend3 Item1<br>Trend3 Item2<br>Trend3 Item3<br>Trend3 Item4<br>Trend3 Item5<br>Trend3 Item6 |                                                                                                    |
| Trend4 Item1<br>Trend4 Item2<br>Trend4 Item3<br>Trend4 Item4<br>Trend4 Item5<br>Trend4 Item6 | (Default 19 VAB)<br>(Default 20 VBC)<br>(Default 21 VCA)<br>(Default 22 VAN)<br>(Default 23 VBN)<br>(Default 24 VCN) |

0 UNUSED 1 AVG CURRENT 2 GND CURRENT 3 AVG VLL 4 SYS WATTS 5 SYS VARS 6 SYS VA 7 NET WATT-HOURS (Trend1) ■ 8 NET VAR-HOURS □ 9 FREQUENCY 10 DISP POWER FACTOR □ 11 %THD IA 12 %THD VAB 13 K-FACTOR 14 PEAK SYS DMD WATTS 15 IA AMPS 16 IB AMPS 17 IC AMPS 18 IN AMPS 19 VAB VOLTS (Trend4) 20 VBC VOLTS (Trend4) 21 VCA VOLTS (Trend4) 22 VAN VOLTS (Trend4) 23 VBN VOLTS (Trend4) 24 VCN VOLTS (Trend4) 25 PEAK SYS DMD VARS 26 PEAK SYS DMD VA 27 PHASE A VA 28 PHASE B VA 29 PHASE C VA 30 PHASE A VARS 31 PHASE B VARS 32 PHASE C VARS 33 PHASE A WATTS 34 PHASE B WATTS 35 PHASE C WATTS 36 FORWARD WATT-HOURS 37 REVERSE WATT-HOURS 38 LEADING VAR-HOURS 39 LAGGING VAR-HOURS 40 VA-HOURS 41 PEAK DMD CURRENT 42 AVG VLN VOLTS 43 VNG VOLTS 44 DISP PF PHASE A 45 DISP PF PHASE B 46 DISP PF PHASE C 47 APPARENT PF PHASE A

48 APPARENT PF PHASE B 49 APPARENT PF PHASE C 50 APPARENT SYS PF □ 51 %THD IB □ 52 %THD IC 53 %THD IN 54 %THD VCA □ 55 %THD VBC 56 %THD VAN 57 %THD VBN □ 58 %THD VCN 59 THDF (CBEMA Xfmr Derating) □ 60 CREST FACTOR 61 THD AMPS IA 62 THD AMPS IB G3 THD AMPS IC 64 THD AMPS IN 65 THD VOLTS VAB 66 THD VOLTS VBC 67 THD VOLTS VCA 68 THD VOLTS VAN 69 THD VOLTS VBN 70 THD VOLTS VCN 71 MIN AVG AMPS 72 MAX AVG AMPS 73 MIN VLL VOLTS 74 MAX VLL VOLTS 75 MIN VLN VOLTS 76 MAX VLN VOLTS 77 MAX IN AMPS 78 MAX IG AMPS 79 MAX VNG VOLTS 80 MAX SYS WATTS 81 MAX SYS VARS 82 MAX SYS VA 83 MIN APPARENT PF 84 MAX APPARENT PF 85 MIN DISP PF 86 MIN DISP PF 87 PRESENT DMD WATTS 88 PRESENT DMD VARS 89 PRESENT DMD VA 90 PRESENT DMD AMPS 91 TIMESTAMP (Trend1) 92 INPUT#1 CHANGE COUNT 93 INPUT#2 CHANGE COUNT 94 INPUT#3 CHANGE COUNT

## TIME OF USE SETTINGS

(Reference Paragraph 5-13.2 and Figure 6-13)

#### Select Holidays (up to 22 dates)

| Holiday1 Month & Day  |  |
|-----------------------|--|
| Holiday2 Month & Day  |  |
| Holiday3 Month & Day  |  |
| Holiday4 Month & Day  |  |
| Holiday5 Month & Day  |  |
| Holiday6 Month & Day  |  |
| Holiday7 Month & Day  |  |
| Holiday8 Month & Day  |  |
| Holiday9 Month & Day  |  |
| Holiday10 Month & Day |  |
| Holiday11 Month & Day |  |
| Holiday12 Month & Day |  |
| Holiday13 Month & Day |  |
| Holiday14 Month & Day |  |
| Holiday15 Month & Day |  |
| Holiday16 Month & Day |  |
| Holiday17 Month & Day |  |
| Holiday18 Month & Day |  |
| Holiday19 Month & Day |  |
| Holiday20 Month & Day |  |
| Holiday21 Month & Day |  |
| Holiday22 Month & Day |  |

#### Seasons (up to 8 starting dates)

| Season1 Month & Day | · · |
|---------------------|-----|
| Season2 Month & Day |     |
| Season3 Month & Day |     |
| Season4 Month & Day |     |
| Season5 Month & Day |     |
| Season6 Month & Day |     |
| Season7 Month & Day |     |
| Season8 Month & Day |     |
|                     |     |

#### Choose Daylight Savings Adjustment Select One

- No daylight savings adjustment
- Set present time to Standard (winter)  $\hfill \Box$

Set present time to Daylight (summer)

#### **Choose Clock Synchronization**

#### Select One

Synchronize Clock to Line Voltage

No Clock Sync (free-running watch)

The DEFAULT MINIMUM is recommended as the starting point for schedules. There will be a single season beginning on January 1, and holidays are cleared. All schedules begin at 12AM and are preloaded with the following rates: Weekdays (Rate1), Saturdays(Rate2), Sundays(Rate3), and Holidays(Rate4).

## TD 17530B

| Schedule for Weekdays                                                                                                    | in Season1                                                                                                    |
|----------------------------------------------------------------------------------------------------|----------------------------------------------------------------------------------------------------|
| Each period has a Start                                                                                                    | ing Time                                                                                                    |
| (Hr:Min AM/PM) and Ra                                                                                                    | ite (1-4)                                                                                                    |
| TR01 <u>12 :00 AM</u>                                                                                                    | Rate=                                                                                                    |
| TR02                                                                                                    | Rate=                                                                                                    |
| TR03                                                                                                    | Rate=                                                                                                    |
| TR04                                                                                                    | Rate=                                                                                                    |
| TR05                                                                                                    | Rate=                                                                                                    |
| TR06                                                                                                    | Rate=                                                                                                    |
| TR07 :                                                                                                    | Rate=                                                                                                    |
| TR08 :                                                                                                    | Rate=                                                                                                    |
| TR09 :                                                                                                    | Rate=                                                                                                    |
| TR10 :                                                                                                    | Rate=                                                                                                    |
| Schedule for Saturdays                                                                                                    | in Season1                                                                                                    |
| Each period has a Start                                                                                                    | ing Time                                                                                                    |
| (Hr:Min AM/PM) and Ra                                                                                                    | ite (1-4)                                                                                                    |
| TR01 12 :00 AM                                                                                                    | Rate=                                                                                                    |
| TR02 :                                                                                                    | Rate=                                                                                                    |
| TR03 :                                                                                                    | Rate=                                                                                                    |
| TR04 :                                                                                                    | Rate=                                                                                                    |
| TR05 :                                                                                                    | Rate=                                                                                                    |
| TR06 :                                                                                                    | Rate=                                                                                                    |
| TR07 :                                                                                                    | Rate=                                                                                                    |
| TR08 :                                                                                                    | Rate=                                                                                                    |
| TR09 ·                                                                                                    | Rate=                                                                                                    |
| TR10 ·                                                                                                    | Rate=                                                                                                    |
|                                                                                                    |                                                                                                    |
| $\sim \alpha \alpha \alpha \alpha \alpha \alpha \alpha \alpha \alpha \alpha \alpha \alpha \alpha \alpha \alpha \alpha \alpha \alpha \alpha$                                                                                                    | Second                                                                                                    |
| Schedule for Sundays In                                                                                                    | n Season1                                                                                                    |
| Each period has a Start<br>(Hr:Min AM/PM) and Ra                                                                                                    | n Season1<br>ing Time<br>ite (1-4)                                                                                                    |
| Each period has a Start<br>(Hr:Min AM/PM) and Ra                                                                                                    | n Season1<br>ing Time<br>ite (1-4)<br>Rate=                                                                                                    |
| Each period has a Start<br>(Hr:Min AM/PM) and Ra<br>TR01 <u>12 :00 AM</u><br>TR02                                                                                                    | n Season1<br>ing Time<br>ite (1-4)<br>Rate=<br>Rate=                                                                                                    |
| Each period has a Start<br>(Hr:Min AM/PM) and Ra<br>TR01 <u>12 :00 AM</u><br>TR02<br>TR03                                                                                                    | n Season1<br>ing Time<br>ite (1-4)<br>Rate=<br>Rate=<br>Rate=                                                                                                    |
| Each period has a Start<br>(Hr:Min AM/PM) and Ra<br>TR01 <u>12 :00 AM</u><br>TR02 <u>:</u><br>TR03 <u>:</u><br>TR04 ·                                                                                                    | n Season1<br>ing Time<br>ite (1-4)<br>Rate=<br>Rate=<br>Rate=<br>Rate=                                                                                                    |
| Each period has a Start<br>(Hr:Min AM/PM) and Ra<br>TR01 <u>12 :00 AM</u><br>TR02 <u>:</u><br>TR03 <u>:</u><br>TR04 <u>:</u><br>TR04 <u>:</u><br>TR05 <u>:</u>                                                                                                    | n Season1<br>ing Time<br>ite (1-4)<br>Rate=<br>Rate=<br>Rate=<br>Rate=                                                                                                    |
| Each period has a Start<br>(Hr:Min AM/PM) and Ra<br>TR01 <u>12 :00 AM</u><br>TR02 <u> </u>                                                                                                    | n Season1<br>ing Time<br>ite (1-4)<br>Rate=<br>Rate=<br>Rate=<br>Rate=<br>Rate=                                                                                                    |
| Schedule for Sundays if         Each period has a Start         (Hr:Min AM/PM) and Ra         TR01       12 :00 AM         TR02          TR03          TR04          TR05          TR06                                                                                                    | n Season1<br>ing Time<br>tte (1-4)<br>Rate=<br>Rate=<br>Rate=<br>Rate=<br>Rate=<br>Rate=<br>Rate=                                                                                                    |
| Schedule for Sundays if         Each period has a Start         (Hr:Min AM/PM) and Ra         TR01 12 :00 AM         TR02 :         TR03 :         TR04 :         TR05 :         TR06 :         TR07 :                                                                                                    | n Season1<br>ing Time<br>tte (1-4)<br>Rate=<br>Rate=<br>Rate=<br>Rate=<br>Rate=<br>Rate=<br>Rate=<br>Rate=<br>Rate=                                                                                                    |
| Schedule for Sundays if         Each period has a Start         (Hr:Min AM/PM) and Ra         TR01 12 :00 AM         TR02 :         TR03 :         TR04 :         TR05 :         TR06 :         TR07 :         TR08 :         TR08 :                                                                                                    | n Season1<br>ing Time<br>tte (1-4)<br>Rate=<br>Rate=<br>Rate=<br>Rate=<br>Rate=<br>Rate=<br>Rate=<br>Rate=<br>Rate=<br>Rate=                                                                                                    |
| Schedule for Sundays if         Each period has a Start         (Hr:Min AM/PM) and Ra         TR01 12 :00 AM         TR02 :         TR03 :         TR04 :         TR05 :         TR06 :         TR07 :         TR08 :         TR09 :                                                                                                    | Season1         ing Time         ing Time         Rate=         Rate=                                                                                                    |
| Schedule for Sundays if         Each period has a Start         (Hr:Min AM/PM) and Ra         TR01       12 :00 AM         TR02          TR03          TR04          TR05          TR06          TR07          TR08          TR09          TR10                                                                                                    | Season1         ing Time         ing Time         Rate=         Rate=         Rate=         Rate=         Rate=         Rate=         Rate=         Rate=         Rate=         Rate=         Rate=         Rate=         Rate=         Rate=         Rate=         Rate=         Rate=         Rate=         Rate=         Rate=                                                                                                    |
| Schedule for Sundays in         Each period has a Start (Hr:Min AM/PM) and Ra         TR01       12 :00 AM         TR02          TR03          TR04          TR05          TR06          TR07          TR08          TR09          Schedule for Holidays in                                                                                                    | Season1         ing Time         ing Time         Rate=         Rate=         Rate=         Rate=         Rate=         Rate=         Rate=         Rate=         Rate=         Rate=         Rate=         Rate=         Rate=         Rate=         Rate=         Rate=         Rate=         Rate=         Sasson1                                                                                                    |
| Schedule for Sundays in         Each period has a Start (Hr:Min AM/PM) and Ra         TR01       12 :00 AM         TR02          TR03          TR04          TR05          TR06          TR07          TR08          TR10          Schedule for Holidays in         Each period has a Start                                                                                                    | Season1         ing Time         ing Time         Rate=         Rate=         Rate=         Rate=         Rate=         Rate=         Rate=         Rate=         Rate=         Rate=         Rate=         Rate=         Rate=         Rate=         Rate=         Rate=         Rate=         Rate=         Rate=         Rate=         In Season1         ing Time                                                                                                    |
| Schedule for Sundays in         Each period has a Start (Hr:Min AM/PM) and Ra         TR01       12 :00 AM         TR02          TR03          TR04          TR05          TR06          TR07          TR08          TR10          Schedule for Holidays in         Each period has a Start         (Hr:Min AM/PM) and Ra                                                                                                    | Season1         ing Time         ing Time         Rate=         Rate=         Rate=         Rate=         Rate=         Rate=         Rate=         Rate=         Rate=         Rate=         Rate=         Rate=         Rate=         Rate=         Rate=         In Season1         ing Time         ite (1-4)                                                                                                    |
| Schedule for Sundays in         Each period has a Start         (Hr:Min AM/PM) and Ra         TR01       12 :00 AM         TR02          TR03          TR04          TR05          TR06          TR07          TR08          TR10          Schedule for Holidays in         Each period has a Start         (Hr:Min AM/PM) and Ra         TR01       12 :00 AM                                                                                                    | Season1         ing Time         ing Time         tte (1-4)         Rate=         Rate=         Rate=         Rate=         Rate=         Rate=         Rate=         Rate=         Rate=         Rate=         Rate=         In Season1         ing Time         ing Time |
| Schedule for Sundays in         Each period has a Start (Hr:Min AM/PM) and Ra         TR01       12 :00 AM         TR02          TR03          TR04          TR05          TR06          TR07          TR08          TR09          TR10          Schedule for Holidays in         Each period has a Start (Hr:Min AM/PM) and Ra         TR01       12 :00 AM         TR02                                                                                                    | Season1         ing Time         ing Time         Rate=         Rate=         Rate=         Rate=         Rate=         Rate=         Rate=         Rate=         Rate=         Rate=         Rate=         Rate=         Rate=         Rate=         In Season1         ing Time         ite (1-4)         Rate=         Rate=         Rate=                                                                                                    |
| Schedule for Sundays in         Each period has a Start (Hr:Min AM/PM) and Ra         TR01       12 :00 AM         TR02          TR03          TR04          TR05          TR06          TR07          TR08          TR10          Schedule for Holidays in         Each period has a Start (Hr:Min AM/PM) and Ra         TR01       12 :00 AM         TR02          TR03                                                                                                    | Season1         ing Time         ing Time         Rate=         Rate=         Rate=         Rate=         Rate=         Rate=         Rate=         Rate=         Rate=         Rate=         Rate=         Rate=         Rate=         Rate=         Rate=         Rate=         Season1         ing Time         ite (1-4)         Rate=         Rate=         Rate=                                                                                                    |
| Schedule for Sundays if         Each period has a Start         (Hr:Min AM/PM) and Ra         TR01 12 :00 AM         TR02 :         TR03 :         TR04 :         TR05 :         TR06 :         TR07 :         TR08 :         TR09 :         TR10 :         Schedule for Holidays if         Each period has a Start         (Hr:Min AM/PM) and Ra         TR01 12 :00 AM         TR02 :         TR03 :         TR03 :                                                                                                    | Season1         ing Time         ing Time         Rate=         Rate= </td                                                           |
| Schedule for Sundays if         Each period has a Start         (Hr:Min AM/PM) and Ra         TR01       12 :00 AM         TR02          TR03          TR04          TR05          TR06          TR07          TR08          TR09          TR10          Schedule for Holidays ir         Each period has a Start         (Hr:Min AM/PM) and Ra         TR01       12 :00 AM         TR02                                                                                                    | Season1         ing Time         ing Time         Rate=         Rate= </td                                                           |
| Schedule for Sundays if         Each period has a Start         (Hr:Min AM/PM) and Ra         TR01 12 :00 AM         TR02 ::         TR03 ::         TR04 ::         TR05 ::         TR06 ::         TR07 ::         TR08 ::         TR09 ::         TR10 ::         Schedule for Holidays in         Each period has a Start         (Hr:Min AM/PM) and Ra         TR01 12 :00 AM         TR02 ::         TR03 ::         TR03 ::         TR04 ::         TR03 ::         TR03 ::         TR04 ::         TR05 ::         TR06 ::                                                                                                | Season1         ing Time         ing Time         Rate=         Rate= </td                                                           |
| Schedule for Sundays if         Each period has a Start         (Hr:Min AM/PM) and Ra         TR01 12 :00 AM         TR02 :         TR03 :         TR04 :         TR05 :         TR06 :         TR07 :         TR08 :         TR09 :         TR10 :         Schedule for Holidays if         Each period has a Start         (Hr:Min AM/PM) and Ra         TR01 12 :00 AM         TR02 :         TR03 :         TR03 :         TR04 :         TR05 :         TR01 12 :00 AM         TR02 :         TR03 :         TR04 :         TR05 :         TR06 :         TR05 :         TR06 :                                              | Season1         ing Time         ing Time         Rate=         Rate=         Rate=         Rate=         Rate=         Rate=         Rate=         Rate=         Rate=         Rate=         Rate=         Rate=         Rate=         Rate=         In Season1         ing Time         ite (1-4)         Rate=         Rate=                                                                  |
| Schedule for Sundays in         Each period has a Start         (Hr:Min AM/PM) and Ra         TR01 12 :00 AM         TR02 :         TR03 :         TR04 :         TR05 :         TR06 :         TR07 :         TR08 :         TR09 :         TR10 :         Schedule for Holidays in         Each period has a Start         (Hr:Min AM/PM) and Ra         TR01 12 :00 AM         TR02 :         TR03 :         TR04 :         TR05 :         TR01 12 :00 AM         TR02 :         TR03 :         TR03 :         TR04 :         TR05 :         TR06 :         TR06 :         TR06 :         TR07 :                               | Season1         ing Time         ing Time         Rate=         Rate=         Rate=         Rate=         Rate=         Rate=         Rate=         Rate=         Rate=         Rate=         Rate=         Rate=         Rate=         Rate=         Rate=         Season1         ing Time         ite (1-4)         Rate=         Rate= <t< td=""></t<>                                                     |
| Schedule for Sundays if         Each period has a Start         (Hr:Min AM/PM) and Ra         TR01 12 :00 AM         TR02 :         TR03 :         TR04 :         TR05 :         TR06 :         TR07 :         TR08 :         TR09 :         TR10 :         Schedule for Holidays if         Each period has a Start         (Hr:Min AM/PM) and Ra         TR01 12 :00 AM         TR02 :         TR03 :         TR04 :         TR05 :         TR01 12 :00 AM         TR02 :         TR03 :         TR04 :         TR05 :         TR06 :         TR06 :         TR06 :         TR06 :         TR07 :         TR08 :         TR08 : | Season1         ing Time         ing Time         Rate=         Rate=         Rate=         Rate=         Rate=         Rate=         Rate=         Rate=         Rate=         Rate=         Rate=         Rate=         Rate=         Rate=         Rate=         Season1         ing Time         ite (1-4)         Rate=         Rate= <t< td=""></t<>                                                     |
| Schedule for Sundays if         Each period has a Start         (Hr:Min AM/PM) and Ra         TR01       12 :00 AM         TR02                                                                                                    | Season1         ing Time         ing Time         Rate=         Rate= </td                                                           |

Schedule for Weekdays in Season2

| Each period has a Sta                                                                                                    | arting Time                                                                                                    |   |
|----------------------------------------------------------------------------------------------------|----------------------------------------------------------------------------------------------------|---|
| (Hr:Min AM/PM) and F                                                                                                    | Rate (1-4)                                                                                                    |   |
| TR01 <u>12 :00 AM</u>                                                                                                    | Rate=                                                                                                    |   |
| TR02                                                                                                    | Rate=                                                                                                    |   |
| TR03                                                                                                    | Rate=                                                                                                    |   |
| TR04                                                                                                    | Rate=                                                                                                    |   |
| TR05                                                                                                    | Rate=                                                                                                    |   |
| TR06                                                                                                    | Rate=                                                                                                    |   |
| TR07                                                                                                    | Rate=                                                                                                    |   |
| TR08                                                                                                    | Rate=                                                                                                    |   |
| IR09 <u>:</u>                                                                                                    | Rate=                                                                                                    |   |
| IR10 :                                                                                                    | Rate=                                                                                                    |   |
| Schedule for Saturday                                                                                                    | s in Season                                                                                                    | 2 |
| Each period has a Sta                                                                                                    | arting Lime                                                                                                    |   |
|                                                                                                    | Roto-                                                                                                    |   |
| TR01 <u>12.00 AM</u><br>TR02 ·                                                                                                    | Rate=                                                                                                    |   |
| TR02                                                                                                    | Rate-                                                                                                    |   |
| TR03                                                                                                    | Rate=                                                                                                    |   |
| TR04                                                                                                    | Rate-                                                                                                    |   |
| TR06 ·                                                                                                    | Rate-                                                                                                    |   |
| TR00                                                                                                    | Poto-                                                                                                    |   |
| TR08 ·                                                                                                    | Rate-                                                                                                    |   |
| TR09 ·                                                                                                    | Rate-                                                                                                    |   |
| TR10 ·                                                                                                    | Rate-                                                                                                    |   |
| Schodulo for Sundava                                                                                                    |                                                                                                    |   |
| Schedule for Sundays                                                                                                    | III Seasonz                                                                                                    |   |
| Each period has a Sta                                                                                                    | arting Time                                                                                                    |   |
| Each period has a Sta<br>(Hr:Min AM/PM) and F                                                                                                    | arting Time<br>Rate (1-4)                                                                                                    |   |
| Each period has a Sta<br>(Hr:Min AM/PM) and F<br>TR01 12 :00 AM                                                                                                    | arting Time<br>Rate (1-4)<br>Rate=                                                                                                    |   |
| Each period has a Sta<br>(Hr:Min AM/PM) and F<br>TR01 <u>12 :00 AM</u><br>TR02 :                                                                                                    | arting Time<br>Rate (1-4)<br>Rate=<br>Rate=                                                                                                    |   |
| Each period has a Sta<br>(Hr:Min AM/PM) and F<br>TR01 <u>12 :00 AM</u><br>TR02 <u>:</u><br>TR03 :                                                                                                    | arting Time<br>Rate (1-4)<br>Rate= _<br>Rate= _<br>Rate=                                                                                                    |   |
| Each period has a Sta<br>(Hr:Min AM/PM) and F<br>TR01 <u>12 :00 AM</u><br>TR02 <u>:</u><br>TR03 <u>:</u><br>TR03 <u>:</u><br>TR04 :                                                                                                    | arting Time<br>Rate (1-4)<br>Rate= _<br>Rate= _<br>Rate= _<br>Rate= _                                                                                                    |   |
| Each period has a Sta<br>(Hr:Min AM/PM) and F<br>TR01 <u>12 :00 AM</u><br>TR02<br>TR03<br>TR03<br>TR04<br>TR05 :                                                                                                    | arting Time<br>Rate (1-4)<br>Rate= _<br>Rate= _<br>Rate= _<br>Rate= _<br>Rate= _                                                                                                    |   |
| Each period has a Sta<br>(Hr:Min AM/PM) and F<br>TR01 <u>12 :00 AM</u><br>TR02 <u>:</u><br>TR03 <u>:</u><br>TR03 <u>:</u><br>TR04 <u>.</u><br>TR05 <u>.</u><br>TR06 :                                                                                                    | arting Time<br>Rate (1-4)<br>Rate=<br>Rate=<br>Rate=<br>Rate=<br>Rate=<br>Rate=<br>Rate=                                                                                                    |   |
| Each period has a Sta<br>(Hr:Min AM/PM) and F<br>TR01 <u>12 :00 AM</u><br>TR02 :<br>TR03 :<br>TR04 :<br>TR05 :<br>TR06 :<br>TR07 :                                                                                                    | Arting Time<br>Rate (1-4)<br>Rate=<br>Rate=<br>Rate=<br>Rate=<br>Rate=<br>Rate=<br>Rate=<br>Rate=                                                                                                    |   |
| Each period has a Sta<br>(Hr:Min AM/PM) and F<br>TR01 <u>12 :00 AM</u><br>TR02 ::                                                                                                    | Arting Time<br>Rate (1-4)<br>Rate=<br>Rate=<br>Rate=<br>Rate=<br>Rate=<br>Rate=<br>Rate=<br>Rate=<br>Rate=                                                                                                    |   |
| Each period has a Sta<br>(Hr:Min AM/PM) and F<br>TR01 <u>12 :00 AM</u><br>TR02 :<br>TR03 :<br>TR04 :<br>TR05 :<br>TR06 :<br>TR06 :<br>TR07 :<br>TR08 :<br>TR09 :                                                                                                    | Arting Time<br>Rate (1-4)<br>Rate= _<br>Rate= _<br>Rate= _<br>Rate= _<br>Rate= _<br>Rate= _<br>Rate= _<br>Rate= _<br>Rate= _                                                                                                    |   |
| Each period has a Sta<br>(Hr:Min AM/PM) and F<br>TR01 <u>12 :00 AM</u><br>TR02<br>TR03<br>TR03<br>TR04<br>TR05<br>TR06<br>TR06<br>TR07<br>TR08<br>TR08<br>TR09<br>TR10                                                                                                    | Arting Time<br>Rate (1-4)<br>Rate=<br>Rate=<br>Rate=<br>Rate=<br>Rate=<br>Rate=<br>Rate=<br>Rate=<br>Rate=<br>Rate=<br>Rate=<br>Rate=<br>Rate=                                                                                                    |   |
| Each period has a Sta         (Hr:Min AM/PM) and F         TR01       12 :00 AM         TR02       :         TR03       :         TR04       :         TR05       :         TR06       :         TR07       :         TR08       :         TR09       :         TR10       :                                                                                            | arting Time<br>Rate (1-4)<br>Rate=<br>Rate=<br>Rate=<br>Rate=<br>Rate=<br>Rate=<br>Rate=<br>Rate=<br>Rate=<br>Rate=<br>Rate=                                                                                                    |   |
| Each period has a Sta         (Hr:Min AM/PM) and F         TR01       12 :00 AM         TR02                                                                                                    | Arting Time<br>Rate (1-4)<br>Rate=<br>Rate=<br>Rate=<br>Rate=<br>Rate=<br>Rate=<br>Rate=<br>Rate=<br>Rate=<br>rate=<br>Rate=<br>Rate=<br>rate=                                                                                                    |   |
| Each period has a Sta         (Hr:Min AM/PM) and F         TR01       12 :00 AM         TR02                                                                                                    | arting Time<br>Rate (1-4)<br>Rate=<br>Rate=<br>Rate=<br>Rate=<br>Rate=<br>Rate=<br>Rate=<br>Rate=<br>Rate=<br>rate=<br>rate=<br>rin Season2<br>arting Time<br>Rate (1-4)                                                                                                    |   |
| Each period has a Sta         (Hr:Min AM/PM) and F         TR01       12 :00 AM         TR02          TR03          TR04          TR05          TR06          TR07          TR08          TR09          TR10          Schedule for Holidays       Each period has a Sta         (Hr:Min AM/PM) and F       TR01         12 :00 AM       AM                              | Arting Time<br>Rate (1-4)<br>Rate=<br>Rate=<br>Rate=<br>Rate=<br>Rate=<br>Rate=<br>Rate=<br>Rate=<br>Rate=<br>Rate=<br>rate=<br>Rate=<br>R |   |
| Each period has a Sta<br>(Hr:Min AM/PM) and F<br>TR01 <u>12 :00 AM</u><br>TR02<br>TR03<br>TR04<br>TR05<br>TR05<br>TR06<br>TR07<br>TR08<br>TR09<br>TR09<br>TR10<br>Schedule for Holidays<br>Each period has a Sta<br>(Hr:Min AM/PM) and F<br>TR01 <u>12 :00 AM</u><br>TR02                                                                                               | Arting Time<br>Rate (1-4)<br>Rate=<br>Rate=<br>Rate=<br>Rate=<br>Rate=<br>Rate=<br>Rate=<br>Rate=<br>rate=<br>rate=<br>rate=<br>rate=<br>rate=<br>rate=<br>Rate=<br>R |   |
| Each period has a Sta<br>(Hr:Min AM/PM) and F<br>TR01 <u>12 :00 AM</u><br>TR02 ::                                                                                                    | Arting Time<br>Rate (1-4)<br>Rate=<br>Rate=<br>Rate=<br>Rate=<br>Rate=<br>Rate=<br>Rate=<br>Rate=<br>in Season2<br>Arting Time<br>Rate (1-4)<br>Rate=<br>Rate=<br>Rate=<br>Rate=<br>Rate=<br>Rate=<br>Rate=<br>Rate=<br>Rate=<br>Rate=<br>Rate=<br>Rate=<br>Rate=<br>Rate=<br>Rate=<br>Rate=<br>Rate=<br>Rate=<br>Rate=                                                                                                    |   |
| Each period has a Sta<br>(Hr:Min AM/PM) and F<br>TR01 <u>12 :00 AM</u><br>TR02 :<br>TR03 :<br>TR04 :<br>TR05 :<br>TR06 :<br>TR06 :<br>TR07 :<br>TR07 :<br>TR08 :<br>TR09 :<br>TR09 :<br>TR10 :<br>Schedule for Holidays<br>Each period has a Sta<br>(Hr:Min AM/PM) and F<br>TR01 <u>12 :00 AM</u><br>TR02 :<br>TR03 :<br>TR03 :                                         | arting Time         Rate (1-4)         Rate=         Rate=         Rate                                                                                                    |   |
| Each period has a Sta<br>(Hr:Min AM/PM) and F<br>TR01 <u>12 :00 AM</u><br>TR02 :<br>TR03 :<br>TR04<br>TR05 :<br>TR06<br>TR07 :<br>TR08 :<br>TR09 :<br>TR09 :<br>TR10 :<br>Schedule for Holidays<br>Each period has a Sta<br>(Hr:Min AM/PM) and F<br>TR01 <u>12 :00 AM</u><br>TR02 :<br>TR03 :<br>TR03 :                                                                 | arting Time         Rate (1-4)         Rate=         Rate=                                                                                                    |   |
| Each period has a Sta<br>(Hr:Min AM/PM) and F<br>TR01 <u>12</u> :00 AM<br>TR02 :<br>TR03 :<br>TR04<br>TR05 :<br>TR06 :<br>TR07<br>TR08 :<br>TR08 :<br>TR09<br>TR10<br>Schedule for Holidays<br>Each period has a Sta<br>(Hr:Min AM/PM) and F<br>TR01 <u>12</u> :00 AM<br>TR02 :<br>TR03<br>TR03<br>TR04<br>TR05<br>TR05                                                 | arting Time<br>Rate (1-4)<br>Rate=<br>Rate=<br>Rate=<br>Rate=<br>Rate=<br>Rate=<br>Rate=<br>Rate=<br>Rate=<br>rin Season2<br>arting Time<br>Rate(1-4)<br>Rate=<br>Rate=<br>Rate=<br>Rate=<br>Rate=<br>Rate=<br>Rate=<br>Rate=<br>Rate=<br>Rate=<br>Rate=<br>Rate=<br>Rate=<br>Rate=<br>Rate=<br>Rate=<br>Rate=<br>Rate=                                                                                                    |   |
| Each period has a Sta<br>(Hr:Min AM/PM) and F<br>TR01 <u>12 :00 AM</u><br>TR02<br>TR03<br>TR04<br>TR05<br>TR06<br>TR06<br>TR07<br>TR08<br>TR09<br>TR09<br>TR10<br>Schedule for Holidays<br>Each period has a Sta<br>(Hr:Min AM/PM) and F<br>TR01 <u>12 :00 AM</u><br>TR02<br>TR03<br>TR03<br>TR03<br>TR04<br>TR05<br>TR05<br>TR06<br>TR06                               | arting Time         Rate         Rate=         Rate=         Rate=         Rate=         Rate=         Rate=         Rate=         Rate=         Rate=         Rate=         Rate=         Rate=         Rate=         rate(1-4)         Rate=         atting Time         Rate=         Rate=                                                                                                    |   |
| Each period has a Sta<br>(Hr:Min AM/PM) and F<br>TR01 <u>12</u> :00 AM<br>TR02 :<br>TR03 :<br>TR04 :<br>TR05 :<br>TR06 :<br>TR07 :<br>TR08<br>TR09 :<br>TR09 :<br>TR09 :<br>TR10<br>Schedule for Holidays<br>Each period has a Sta<br>(Hr:Min AM/PM) and F<br>TR01 <u>12</u> :00 AM<br>TR02 :<br>TR03 :<br>TR04 . :<br>TR05<br>TR06 :<br>TR07 . :                       | Arting Time<br>Rate (1-4)<br>Rate=<br>Rate=<br>Rate=<br>Rate=<br>Rate=<br>Rate=<br>Rate=<br>Rate=<br>Rate=<br>rin Season2<br>Arting Time<br>Rate=<br>Rate=<br>R       |   |
| Each period has a Sta<br>(Hr:Min AM/PM) and F<br>TR01 <u>12 :00 AM</u><br>TR02 :<br>TR03 :<br>TR04 :<br>TR05 :<br>TR06 :<br>TR07 :<br>TR08 :<br>TR09 :<br>TR09 :<br>TR09 :<br>TR10 :<br>Schedule for Holidays<br>Each period has a Sta<br>(Hr:Min AM/PM) and F<br>TR01 <u>12 :00 AM</u><br>TR02 :<br>TR03 :<br>TR03 :<br>TR04 :<br>TR05 :<br>TR06 :<br>TR06 :<br>TR08 : | arting Time<br>Rate (1-4)<br>Rate=<br>Rate=<br>Rate}                                                                                                    |   |
| Each period has a Sta<br>(Hr:Min AM/PM) and F<br>TR01 <u>12</u> :00 AM<br>TR02 :<br>TR03 :<br>TR05 :<br>TR05 :<br>TR06 :<br>TR07 :<br>TR07 :<br>TR08 :<br>TR09 :<br>TR10 :<br>Schedule for Holidays<br>Each period has a Sta<br>(Hr:Min AM/PM) and F<br>TR01 <u>12</u> :00 AM<br>TR02 :<br>TR03 :<br>TR03 :<br>TR04 :<br>TR05 :<br>TR06 :<br>TR06 :<br>TR08 :<br>TR08 : | arting Time<br>Rate (1-4)<br>Rate=<br>Rate=<br>R |   |

| <u> </u>                                                                                                    |                                                                                                    |
|----------------------------------------------------------------------------------------------------|----------------------------------------------------------------------------------------------------|
| Schedule for Weekdays                                                                                                    | s in Season3                                                                                                    |
| Each period has a Star                                                                                                    | ting Time                                                                                                    |
| (Hr:Min AM/PM) and R                                                                                                    | ate (1-4)                                                                                                    |
| TR01 <u>12 :00 AM</u>                                                                                                    | Rate=                                                                                                    |
| TR02                                                                                                    | Rate=                                                                                                    |
| TR03                                                                                                    | Rate=                                                                                                    |
| TR04                                                                                                    | Rate=                                                                                                    |
| TR05 :                                                                                                    | Rate=                                                                                                    |
| TR06 :                                                                                                    | Rate=                                                                                                    |
| TR07 :                                                                                                    | Rate=                                                                                                    |
| TR08 ·                                                                                                    | Rate=                                                                                                    |
| TR09                                                                                                    | Rate=                                                                                                    |
| TR10 ·                                                                                                    | Rate-                                                                                                    |
| Schodulo for Schurdove                                                                                                    |                                                                                                    |
| Schedule for Saturdays                                                                                                    | s in Seasons                                                                                                    |
| (Ur:Min AM/DM) and P                                                                                                    | ang rime                                                                                                    |
|                                                                                                    | ate (1-4)                                                                                                    |
| TRU1 <u>12 :00 AM</u>                                                                                                    |                                                                                                    |
| TR02                                                                                                    | Rate=                                                                                                    |
| TR03                                                                                                    | Rate=                                                                                                    |
| IR04 <u>:</u>                                                                                                    | Rate=                                                                                                    |
| TR05                                                                                                    | Rate=                                                                                                    |
| TR06                                                                                                    | Rate=                                                                                                    |
| TR07 <u>:</u>                                                                                                    | Rate=                                                                                                    |
| TR08                                                                                                    | Rate=                                                                                                    |
| TR09 <u>:</u>                                                                                                    | Rate=                                                                                                    |
| TR10 :                                                                                                    | Rate=                                                                                                    |
|                                                                                                    |                                                                                                    |
| Schedule for Sundays i                                                                                                    | in Season3                                                                                                    |
| Schedule for Sundays i<br>Each period has a Star                                                                                                    | in Season3                                                                                                    |
| Schedule for Sundays i<br>Each period has a Star<br>(Hr:Min AM/PM) and R                                                                                                    | in Season3<br>ting Time<br>ate (1-4)                                                                                                    |
| Schedule for Sundays i<br>Each period has a Star<br>(Hr:Min AM/PM) and R                                                                                                    | in Season3<br>ting Time<br>ate (1-4)                                                                                                    |
| Schedule for Sundays i<br>Each period has a Star<br>(Hr:Min AM/PM) and R<br>TR01 <u>12</u> :00 AM                                                                                                    | in Season3<br>ting Time<br>ate (1-4)<br>Rate=                                                                                                    |
| Schedule for Sundays i<br>Each period has a Star<br>(Hr:Min AM/PM) and R<br>TR01 <u>12 :00 AM</u><br>TR02 :<br>TP02 :                                                                                                    | in Season3<br>ting Time<br>ate (1-4)<br>Rate=<br>Rate=                                                                                                    |
| Schedule for Sundays i<br>Each period has a Star<br>(Hr:Min AM/PM) and R<br>TR01 <u>12 :00 AM</u><br>TR02 <u>:</u><br>TR03 <u>:</u><br>TR03 <u>:</u>                                                                                                    | in Season3<br>ting Time<br>ate (1-4)<br>Rate=<br>Rate=<br>Rate=                                                                                                    |
| Schedule for Sundays i<br>Each period has a Star<br>(Hr:Min AM/PM) and R<br>TR01 <u>12 :00 AM</u><br>TR02 :<br>TR03 :<br>TR03 :<br>TR04 :<br>TP05                                                                                                    | in Season3<br>ting Time<br>ate (1-4)<br>Rate=<br>Rate=<br>Rate=<br>Rate=                                                                                                    |
| Schedule for Sundays i<br>Each period has a Star<br>(Hr:Min AM/PM) and R<br>TR01 <u>12 :00 AM</u><br>TR02 <u>:</u><br>TR03 <u>:</u><br>TR03 <u>:</u><br>TR04 <u>:</u><br>TR05 <u>:</u><br>TP06                                                                                                    | in Season3<br>ting Time<br>ate (1-4)<br>Rate=<br>Rate=<br>Rate=<br>Rate=<br>Rate=<br>Rate=                                                                                                    |
| Schedule for Sundays i<br>Each period has a Star<br>(Hr:Min AM/PM) and R<br>TR01 <u>12 :00 AM</u><br>TR02 <u> </u>                                                                                                    | in Season3<br>ting Time<br>ate (1-4)<br>Rate=<br>Rate=<br>Rate=<br>Rate=<br>Rate=<br>Rate=<br>Rate=                                                                                                    |
| Schedule for Sundays i         Each period has a Star         (Hr:Min AM/PM) and R         TR01       12 :00 AM         TR02          TR03          TR04          TR05          TR06          TR07                                                                                                    | in Season3         ting Time         ate (1-4)         Rate=         Rate=         Rate=         Rate=         Rate=         Rate=         Rate=         Rate=         Rate=         Rate=         Rate=         Rate=         Rate=         Rate=         Rate=         Rate=         Rate=         Rate=         Rate=         Rate=                                                                                                    |
| Schedule for Sundays i           Each period has a Star           (Hr:Min AM/PM) and R           TR01         12 :00 AM           TR02                                                                                                    | In Season3       ting Time       ate (1-4)       Rate=       Rate=       Rate=       Rate=       Rate=       Rate=       Rate=       Rate=       Rate=       Rate=       Rate=       Rate=       Rate=       Rate=       Rate=                                                                                                    |
| Schedule for Sundays i           Each period has a Star           (Hr:Min AM/PM) and R           TR01         12 :00 AM           TR02            TR03            TR04            TR05            TR06            TR07            TR08            TR09                                                                                                    | in Season3         ting Time         ate (1-4)         Rate=         Rate=          Rate=         Rate=         Rate=         Rate=         Rate=         Rate=         Rate=         Rate=         Rate=         Rate=         Rate=         Rate=                                                                                                    |
| Schedule for Sundays i           Each period has a Star           (Hr:Min AM/PM) and R           TR01         12 :00 AM           TR02            TR03            TR04            TR05            TR06            TR07            TR08            TR09                                                                                                    | in Season3<br>ting Time<br>ate (1-4)<br>Rate=<br>Rate=<br>Rate=<br>Rate=<br>Rate=<br>Rate=<br>Rate=<br>Rate=<br>Rate=<br>Rate=<br>Rate=<br>Rate=                                                                                                    |
| Schedule for Sundays i         Each period has a Star         (Hr:Min AM/PM) and R         TR01       12 :00 AM         TR02          TR03          TR04          TR05          TR06          TR07          TR08          TR09          TR09          TR09          TR10                                                                                                    | in Season3<br>ting Time<br>ate (1-4)<br>Rate=<br>Rate=                                                                                                    |
| Schedule for Sundays i         Each period has a Star         (Hr:Min AM/PM) and R         TR01       12 :00 AM         TR02          TR03          TR04          TR05          TR06          TR07          TR08          TR09          TR10          Schedule for Holidays i       Each period has a Star                                                                                                    | in Season3<br>ting Time<br>ate (1-4)<br>Rate=<br>Rate=    |
| Schedule for Sundays i         Each period has a Star         (Hr:Min AM/PM) and R         TR01       12 :00 AM         TR02          TR03          TR04          TR05          TR06          TR07          TR08          TR09          TR10          Schedule for Holidays i       Each period has a Star         (Hr:Min AM/PM) and R       R                                                                                                    | in Season3<br>ting Time<br>ate (1-4)<br>Rate=<br>Rate=<br>Rate =<br>Rate=<br>Rate= _ |
| Schedule for Sundays i         Each period has a Star         (Hr:Min AM/PM) and R         TR01       12 :00 AM         TR02                                                                                                    | in Season3<br>ting Time<br>ate (1-4)<br>Rate=<br>Rate=                                                                                                    |
| Schedule for Sundays i         Each period has a Star         (Hr:Min AM/PM) and R         TR01       12 :00 AM         TR02                                                                                                    | in Season3         ting Time         ate (1-4)         Rate=         Rate=                                                                                                    |
| Schedule for Sundays iEach period has a Star(Hr:Min AM/PM) and RTR01 12 :00 AMTR02 :TR03 :TR04 :TR05 :TR06 :TR07 :TR08 :TR09 :TR10 :Schedule for Holidays iEach period has a Star(Hr:Min AM/PM) and RTR01 12 :00 AMTR02 :TR03 :                                                                                                    | in Season3         ting Time         ate (1-4)         Rate=         Rate=         Ra                                                                                                    |
| Schedule for Sundays i         Each period has a Star         (Hr:Min AM/PM) and R         TR01 12 :00 AM         TR02 :         TR03 :         TR04 :         TR05 :         TR06 :         TR07 :         TR08 :         TR09 :         TR10 :         Schedule for Holidays i         Each period has a Star         (Hr:Min AM/PM) and R         TR01 12 :00 AM         TR02 :         TR03 :         TR01 12 :00 AM         TR02 :         TR03 :         TR03 :         TR03 :                                                                                                    | in Season3<br>ting Time<br>ate (1-4)<br>Rate=<br>Rate=                                                                                                    |
| Schedule for Sundays i         Each period has a Star         (Hr:Min AM/PM) and R         TR01       12 :00 AM         TR02          TR03          TR04          TR05          TR06          TR07          TR08          TR09          TR10          Schedule for Holidays i       Each period has a Star         (Hr:Min AM/PM) and R       TR01         TR01       12 :00 AM         TR02                                                                                                    | in Season3<br>ting Time<br>ate (1-4)<br>Rate=<br>Rate=                                                                                                    |
| Schedule for Sundays i         Each period has a Star         (Hr:Min AM/PM) and R         TR01       12 :00 AM         TR02                                                                                                    | in Season3<br>ting Time<br>ate (1-4)<br>Rate=<br>Rate=                                                                                                    |
| Schedule for Sundays i         Each period has a Star         (Hr:Min AM/PM) and R         TR01       12 :00 AM         TR02                                                                                                    | in Season3         ting Time         ate (1-4)         Rate=         Rate=         Ra                                                                                                    |
| Schedule for Sundays i         Each period has a Star         (Hr:Min AM/PM) and R         TR01       12 :00 AM         TR02                                                                                                    | In Season3         ting Time         ate (1-4)         Rate=         Rate=         Ra                                                                                                    |
| Schedule for Sundays i         Each period has a Star         (Hr:Min AM/PM) and R         TR01       12 :00 AM         TR02          TR03          TR04          TR05          TR06          TR07          TR08          TR09          TR10          Schedule for Holidays i       Each period has a Star         (Hr:Min AM/PM) and R       TR01         TR02          TR03                                                                                                    | in Season3         ting Time         ate (1-4)         Rate=         Rate=         Ra                                                                                                    |
| Schedule for Sundays i         Each period has a Star         (Hr:Min AM/PM) and R         TR01 12 :00 AM         TR02 :         TR03 :         TR04 :         TR05 :         TR06 :         TR07 :         TR08 :         TR09 :         TR10 :         Schedule for Holidays i         Each period has a Star         (Hr:Min AM/PM) and R         TR01 12 :00 AM         TR02 :         TR03 :         TR04 :         TR05 :         TR06 :         TR08 :         TR09 :         TR10 :         Schedule for Holidays i         Each period has a Star         (Hr:Min AM/PM) and R         TR01 12 :00 AM         TR02 :         TR03 :         TR04 :         TR05 :         TR06 :         TR07 :         TR08 :         TR08 :         TR09 :         TR09 : | in Season3         ting Time         ate (1-4)         Rate=         Rate=         Ra                                                                                                    |

 IR10
 :
 Rate=

 Schedule for Weekdays in Season4

| (Hr:Min AM/PM) and                                                                                                    | Rate (1-4)                                                                                                    |
|----------------------------------------------------------------------------------------------------|----------------------------------------------------------------------------------------------------|
| TR01 <u>12 :00 AM</u>                                                                                                    | Rate=                                                                                                    |
| TR02                                                                                                    | Rate=                                                                                                    |
| TR03 <u>:</u>                                                                                                    | Rate=                                                                                                    |
| TR04 <u>:</u>                                                                                                    | Rate=                                                                                                    |
| TR05 <u>:</u>                                                                                                    | Rate=                                                                                                    |
| TR06 <u>:</u>                                                                                                    | Rate=                                                                                                    |
| TR07 <u>:</u>                                                                                                    | Rate=                                                                                                    |
| TR08 <u>:</u>                                                                                                    | Rate=                                                                                                    |
| TR09 <u>:</u>                                                                                                    | Rate=                                                                                                    |
| TR10 <u>:</u>                                                                                                    | Rate=                                                                                                    |
| Schedule for Saturday                                                                                                    | s in Season4                                                                                                    |
| Each period has a Sta                                                                                                    | arting Time                                                                                                    |
| (Hr:Min AM/PM) and                                                                                                    | Rate (1-4)                                                                                                    |
| TR01 <u>12 :00 AM</u>                                                                                                    | Rate=                                                                                                    |
| TR02                                                                                                    | Rate=                                                                                                    |
| TR03                                                                                                    | Rate=                                                                                                    |
| TR04 <u>:</u>                                                                                                    | Rate=                                                                                                    |
| TR05                                                                                                    | Rate=                                                                                                    |
| TR06                                                                                                    | Rate=                                                                                                    |
| TR07                                                                                                    | Rate=                                                                                                    |
| TR08 :                                                                                                    | Rate=                                                                                                    |
| TR09 :                                                                                                    | Rate=                                                                                                    |
| TR10 :                                                                                                    | Rate=                                                                                                    |
| Schedule for Sundays                                                                                                    | in Season4                                                                                                    |
| Each period has a Sta                                                                                                    | arting Time                                                                                                    |
|                                                                                                    |                                                                                                    |
| (Hr:Min AM/PM) and                                                                                                    | Rate (1-4)                                                                                                    |
| (Hr:Min AM/PM) and TR01 <u>12 :00 AM</u>                                                                                                    | Rate (1-4)<br>Rate=                                                                                                    |
| (Hr:Min AM/PM) and<br>TR01 <u>12 :00 AM</u><br>TR02 :                                                                                                    | Rate (1-4)<br>Rate=<br>Rate=                                                                                                    |
| (Hr:Min AM/PM) and<br>TR01 <u>12 :00 AM</u><br>TR02 <u>:</u><br>TR03 :                                                                                                    | Rate (1-4)<br>Rate=<br>Rate=<br>Rate=                                                                                                    |
| (Hr:Min AM/PM) and<br>TR01 <u>12 :00 AM</u><br>TR02 <u>:</u><br>TR03 <u>:</u><br>TR04 :                                                                                                    | Rate (1-4)<br>Rate=<br>Rate=<br>Rate=<br>Rate=                                                                                                    |
| (Hr:Min AM/PM) and<br>TR01 <u>12 :00 AM</u><br>TR02 <u>:</u><br>TR03 <u>:</u><br>TR04 <u>.</u><br>TR05 :                                                                                                    | Rate (1-4)<br>Rate=<br>Rate=<br>Rate=<br>Rate=<br>Rate=                                                                                                    |
| (Hr:Min AM/PM) and<br>TR01 <u>12 :00 AM</u><br>TR02 <u>:</u><br>TR03 <u>:</u><br>TR04 <u>.</u><br>TR05 <u>.</u><br>TR06 :                                                                                                    | Rate (1-4)<br>Rate=<br>Rate=<br>Rate=<br>Rate=<br>Rate=<br>Rate=                                                                                                    |
| (Hr:Min AM/PM) and<br>TR01 <u>12 :00 AM</u><br>TR02 ::<br>TR03 ::<br>TR04 ::<br>TR05 ::<br>TR06<br>TR07 :                                                                                                    | Rate (1-4)<br>Rate=<br>Rate=<br>Rate=<br>Rate=<br>Rate=<br>Rate=<br>Rate=<br>Rate=                                                                                                    |
| (Hr:Min AM/PM) and         TR01       12 :00       AM         TR02       :                                                                                                    | Rate (1-4)<br>Rate=<br>Rate=<br>Rate=<br>Rate=<br>Rate=<br>Rate=<br>Rate=<br>Rate=<br>Rate=                                                                                                    |
| (Hr:Min AM/PM) and         TR01       12 :00       AM         TR02          TR03           TR04           TR05           TR06           TR07           TR08           TR09                                                                                                    | Rate (1-4)         Rate=         Rate=                                                                                                    |
| (Hr:Min AM/PM) and         TR01       12 :00       AM         TR02       :          TR03       :          TR04       :          TR05       :          TR06       :          TR07       :          TR08       :          TR09       :          TR10       :                                                                                                    | Rate (1-4)         Rate=         Rate=                                                                                                    |
| (Hr:Min AM/PM) and         TR01       12 :00 AM         TR02                                                                                                    | Rate (1-4)         Rate=         Rate=                                                                                                    |
| (Hr:Min AM/PM) and         TR01       12 :00       AM         TR02       :          TR03       :          TR04       :          TR05       :          TR06       :          TR07       :          TR08       :          TR09       :          Schedule for Holidays       Each period has a State                                                                                                    | Rate (1-4)         Rate=         Rate= |
| (Hr:Min AM/PM) and         TR01       12 :00 AM         TR02                                                                                                    | Rate (1-4)         Rate=         Rate= |
| (Hr:Min AM/PM) and         TR01       12 :00       AM         TR02          TR03          TR04          TR05          TR06          TR07          TR08          TR09          TR10          Schedule for Holidays         Each period has a Sta         (Hr:Min AM/PM) and         TR01       12 :00                                                                                                    | Rate (1-4)         Rate=         Rate= |
| (Hr:Min AM/PM) and         TR01       12 :00 AM         TR02          TR03          TR04          TR05          TR06          TR07          TR08          TR09          TR10          Schedule for Holidays         Each period has a Sta         (Hr:Min AM/PM) and         TR01       12 :00 AM         TR02                                                                                                    | Rate (1-4)         Rate=         Rate=         Rate=         Rate=         Rate=         Rate=         Rate=         Rate=         Rate=         Rate=         Rate=         Rate=         Rate=         Rate=         Rate=         Rate=         Rate=         Rate=         Rate=         Rate=         Rate=         Rate         Pate=                                                                                                    |
| (Hr:Min AM/PM) and         TR01       12 :00       AM         TR02          TR03          TR04          TR05          TR06          TR07          TR08          TR09          TR10          Schedule for Holidays         Each period has a Stat         (Hr:Min AM/PM) and         TR01       12 :00         TR02                                                                                                    | Rate (1-4)         Rate=         Rate= |
| (Hr:Min AM/PM) and         TR01       12 :00       AM         TR02          TR03          TR04          TR05          TR06          TR07          TR08          TR09          TR10          Schedule for Holidays         Each period has a Stat         (Hr:Min AM/PM) and         TR01       12 :00         TR02          TR03                                                                                                    | Rate       (1-4)         Rate=                                                                                                    |
| (Hr:Min AM/PM) and         TR01       12 :00       AM         TR02          TR03          TR04          TR05          TR06          TR07          TR08          TR09          TR10          Schedule for Holidays         Each period has a Sta         (Hr:Min AM/PM) and         TR01       12 :00         TR02          TR03          TR04                                                                                                    | Rate       (1-4)         Rate=                                                                                                    |
| (Hr:Min AM/PM) and         TR01       12 :00 AM         TR02          TR03          TR04          TR05          TR06          TR07          TR08          TR09          TR09          TR09          TR09          TR09          TR09          TR09          TR09          TR01          Schedule for Holidays       Each period has a Sta         (Hr:Min AM/PM) and       TR01         TR01       12 :00 AM         TR02          TR03          TR04          TR05                                                              | Rate       (1-4)         Rate=                                                                                                    |
| (Hr:Min AM/PM) and         TR01       12 :00       AM         TR02          TR03          TR04          TR05          TR06          TR07          TR08          TR09          TR10          Schedule for Holidays         Each period has a Sta         (Hr:Min AM/PM) and         TR02          TR03          TR04          TR05          TR06                                                                                                    | Rate       (1-4)         Rate=                                                                                                    |
| (Hr:Min AM/PM) and         TR01       12 :00       AM         TR02          TR03          TR04          TR05          TR06          TR07          TR08          TR09          TR10          Schedule for Holidays         Each period has a Sta         (Hr:Min AM/PM) and         TR01       12 :00         TR03          TR04          TR05          TR06          TR07                                                                                                    | Rate (1-4)         Rate=         Rate= |
| (Hr:Min AM/PM) and         TR01       12 :00       AM         TR02          TR03          TR04          TR05          TR06          TR07          TR08          TR09          TR10          Schedule for Holidays         Each period has a Sta         (Hr:Min AM/PM) and         TR01       12 :00         TR03          TR04          TR05          TR06          TR01       12 :00         AM       TR02         TR03          TR04          TR05          TR06          TR07          TR08                                  | Rate (1-4)         Rate=         Rate= |
| (Hr:Min AM/PM) and         TR01       12 :00       AM         TR02          TR03          TR04          TR05          TR06          TR07          TR08          TR09          TR10          Schedule for Holidays         Each period has a Stat         (Hr:Min AM/PM) and         TR01       12 :00         TR02          TR03          TR04          TR05          TR01       12 :00         AM       TR02         TR03          TR04          TR05          TR06          TR07          TR08          TR09                   | Rate       (1-4)         Rate=                                                                                                    |
| (Hr:Min AM/PM) and         TR01       12 :00       AM         TR02          TR03          TR04          TR05          TR06          TR07          TR08          TR09          TR09          TR01          TR02          TR03          TR01       12 :00         AM       TR02         TR01       12 :00         AM       TR02         TR03          TR04          TR05          TR04          TR05          TR06          TR07          TR08          TR07          TR08          TR07          TR08          TR09          TR10 | Rate       (1-4)         Rate=                                                                                                    |

## TD 17530B

| Schedule for Weekdays                                                                                                    | s in Season5                                                                                                    |
|----------------------------------------------------------------------------------------------------|----------------------------------------------------------------------------------------------------|
| Each period has a Star                                                                                                    | ting Time                                                                                                    |
|                                                                                                    | ate (1-4)                                                                                                    |
| TRUT <u>12.00 AIVI</u>                                                                                                    | Rale=                                                                                                    |
| TRUZ                                                                                                    | Rale=                                                                                                    |
| TRU3                                                                                                    | Rale=                                                                                                    |
| TR04                                                                                                    | Rale=                                                                                                    |
| TRU3                                                                                                    | Rale=                                                                                                    |
| TRU0                                                                                                    | Rale=                                                                                                    |
| TR07                                                                                                    | Rale=                                                                                                    |
| TRU0                                                                                                    | Rale=                                                                                                    |
| TR09                                                                                                    | Rate=                                                                                                    |
| IR10                                                                                                    |                                                                                                    |
| Schedule for Saturdays                                                                                                    | s in Season5                                                                                                    |
| Each period has a Star<br>(Hr:Min AM/PM) and R                                                                                                    | ting Time<br>ate (1-4)                                                                                                    |
| TR01 12 :00 AM                                                                                                    | Rate=                                                                                                    |
| TR02 ·                                                                                                    | Rate=                                                                                                    |
| TR03                                                                                                    | Rate=                                                                                                    |
| TR04 ·                                                                                                    | Rate=                                                                                                    |
| TR05 ·                                                                                                    | Rate-                                                                                                    |
| TR06 ·                                                                                                    | Rate-                                                                                                    |
| TR07 ·                                                                                                    | Rate-                                                                                                    |
| TR08 ·                                                                                                    | Rate-                                                                                                    |
| TR00                                                                                                    |                                                                                                    |
| TR09                                                                                                    |                                                                                                    |
|                                                                                                    |                                                                                                    |
| <u> </u>                                                                                                    |                                                                                                    |
| Schedule for Sundays i                                                                                                    | n Season5                                                                                                    |
| Schedule for Sundays i<br>Each period has a Star<br>(Hr:Min AM/PM) and R                                                                                                    | n Season5<br>ting Time<br>ate (1-4)                                                                                                    |
| Schedule for Sundays i<br>Each period has a Star<br>(Hr:Min AM/PM) and R<br>TR01 12 :00 AM                                                                                                    | n Season5<br>ting Time<br>ate (1-4)<br>Rate=                                                                                                    |
| Schedule for Sundays i<br>Each period has a Star<br>(Hr:Min AM/PM) and R<br>TR01 <u>12 :00 AM</u><br>TR02                                                                                                    | n Season5<br>ting Time<br>ate (1-4)<br>Rate=<br>Rate=                                                                                                    |
| Schedule for Sundays i<br>Each period has a Star<br>(Hr:Min AM/PM) and R<br>TR01 <u>12 :00 AM</u><br>TR02<br>TR03 ·                                                                                                    | n Season5<br>ting Time<br>ate (1-4)<br>Rate=<br>Rate=<br>Rate=                                                                                                    |
| Schedule for Sundays i<br>Each period has a Star<br>(Hr:Min AM/PM) and R<br>TR01 <u>12 :00 AM</u><br>TR02 <u>:</u><br>TR03 <u>:</u><br>TR03 <u>:</u>                                                                                                    | n Season5<br>ting Time<br>ate (1-4)<br>Rate=<br>Rate=<br>Rate=                                                                                                    |
| Schedule for Sundays i<br>Each period has a Star<br>(Hr:Min AM/PM) and R<br>TR01 <u>12 :00 AM</u><br>TR02 <u>:</u><br>TR03 <u>:</u><br>TR03 <u>.</u><br>TR04 <u>:</u><br>TR05 :                                                                                                    | in Season5<br>ting Time<br>ate (1-4)<br>Rate=<br>Rate=<br>Rate=<br>Rate=                                                                                                    |
| Schedule for Sundays i<br>Each period has a Star<br>(Hr:Min AM/PM) and R<br>TR01 <u>12 :00 AM</u><br>TR02 <u> </u>                                                                                                    | in Season5<br>ting Time<br>ate (1-4)<br>Rate=<br>Rate=<br>Rate=<br>Rate=<br>Rate=                                                                                                    |
| Schedule for Sundays i<br>Each period has a Star<br>(Hr:Min AM/PM) and R<br>TR01 <u>12 :00 AM</u><br>TR02 <u> </u>                                                                                                    | n Season5<br>ting Time<br>ate (1-4)<br>Rate=<br>Rate=<br>Rate=<br>Rate=<br>Rate=<br>Rate=                                                                                                    |
| Schedule for Sundays i<br>Each period has a Star<br>(Hr:Min AM/PM) and R<br>TR01 <u>12 :00 AM</u><br>TR02 <u>:</u><br>TR03 <u>:</u><br>TR03 <u>:</u><br>TR04 <u>.</u><br>TR05 <u>:</u><br>TR05 <u>:</u><br>TR06 <u>.</u><br>TR07 <u>:</u><br>TR07 <u>:</u><br>TR09 <u>:</u>                                                                                                    | in Season5<br>ting Time<br>ate (1-4)<br>Rate=<br>Rate=<br>Rate=<br>Rate=<br>Rate=<br>Rate=<br>Rate=<br>Rate=                                                                                                    |
| Schedule for Sundays i<br>Each period has a Star<br>(Hr:Min AM/PM) and R<br>TR01 <u>12 :00 AM</u><br>TR02 :<br>TR03 :<br>TR03 :<br>TR04 :<br>TR05 :<br>TR05 :<br>TR06 :<br>TR06 :<br>TR07 :<br>TR08 :<br>TR08 :<br>TR08 :<br>TR00 :                                                                                                    | in Season5<br>ting Time<br>ate (1-4)<br>Rate=<br>Rate=<br>Rate=<br>Rate=<br>Rate=<br>Rate=<br>Rate=<br>Rate=<br>Rate=                                                                                                    |
| Schedule for Sundays i         Each period has a Star         (Hr:Min AM/PM) and R         TR01       12 :00 AM         TR02                                                                                                    | in Season5<br>ting Time<br>ate (1-4)<br>Rate=<br>Rate=<br>Rate=<br>Rate=<br>Rate=<br>Rate=<br>Rate=<br>Rate=<br>Rate=<br>Rate=<br>Rate=                                                                                                    |
| Schedule for Sundays i           Each period has a Star           (Hr:Min AM/PM) and R           TR01         12 :00 AM           TR02            TR03            TR04            TR05            TR06            TR07            TR08            TR09                                                                                                    | In Season5<br>ting Time<br>ate (1-4)<br>Rate=<br>Rate=<br>Rate=<br>Rate=<br>Rate=<br>Rate=<br>Rate=<br>Rate=<br>Rate=<br>Rate=                                                                                                    |
| Schedule for Sundays i<br>Each period has a Star<br>(Hr:Min AM/PM) and R<br>TR01 <u>12 :00 AM</u><br>TR02 :<br>TR03 :<br>TR03 :<br>TR04 :<br>TR05 :<br>TR05 :<br>TR06 :<br>TR06 :<br>TR07 :<br>TR08 :<br>TR08 :<br>TR09 :<br>TR10 :<br>Schedule for Holidays i                                                                                                    | In Season5<br>ting Time<br>ate (1-4)<br>Rate=<br>Rate=<br>Rate=<br>Rate=<br>Rate=<br>Rate=<br>Rate=<br>Rate=<br>Rate=<br>Rate=<br>Rate=<br>Rate=<br>Rate=<br>Rate=                                                                                                    |
| Schedule for Sundays i<br>Each period has a Star<br>(Hr:Min AM/PM) and R<br>TR01 <u>12 :00 AM</u><br>TR02 <u>:</u><br>TR03 <u>:</u><br>TR03 <u>:</u><br>TR04 <u>:</u><br>TR05 <u>:</u><br>TR05 <u>:</u><br>TR06 <u>:</u><br>TR06 <u>:</u><br>TR06 <u>:</u><br>TR07 <u>:</u><br>TR08 <u>:</u><br>TR08 <u>:</u><br>TR09 <u>:</u><br>TR10 <u>:</u><br>Schedule for Holidays i<br>Each period has a Star  | In Season5<br>ting Time<br>ate (1-4)<br>Rate=<br>Rate= |
| Schedule for Sundays i<br>Each period has a Star<br>(Hr:Min AM/PM) and R<br>TR01 <u>12 :00 AM</u><br>TR02 :<br>TR03 :<br>TR04 :<br>TR05 :<br>TR05 :<br>TR06 :<br>TR06 :<br>TR07 :<br>TR08 :<br>TR08 :<br>TR09 :<br>TR09 :<br>TR10 :<br>Schedule for Holidays i<br>Each period has a Star<br>(Hr:Min AM/PM) and R                                                                                      | In Season5<br>ting Time<br>ate (1-4)<br>Rate=<br>Rate= |
| Schedule for Sundays i<br>Each period has a Star<br>(Hr:Min AM/PM) and R<br>TR01 <u>12 :00 AM</u><br>TR02 :<br>TR03 :<br>TR04 :<br>TR05 :<br>TR05 :<br>TR06 :<br>TR07 :<br>TR08 :<br>TR09 :<br>TR09 :<br>TR10 :<br>Schedule for Holidays i<br>Each period has a Star<br>(Hr:Min AM/PM) and R<br>TR01 <u>12 :00 AM</u>                                                                                 | In Season5<br>ting Time<br>ate (1-4)<br>Rate=<br>Rate=<br>Rate                                                                                   |
| Schedule for Sundays i<br>Each period has a Star<br>(Hr:Min AM/PM) and R<br>TR01 <u>12 :00 AM</u><br>TR02 ::                                                                                                    | In Season5<br>ting Time<br>ate (1-4)<br>Rate=<br>Rate=                                                                                                    |
| Schedule for Sundays i         Each period has a Star<br>(Hr:Min AM/PM) and R         TR01       12 :00       AM         TR02                                                                                                    | In Season5<br>ting Time<br>ate (1-4)<br>Rate=<br>Rate=                                                                                                    |
| Schedule for Sundays i<br>Each period has a Star<br>(Hr:Min AM/PM) and R<br>TR01 <u>12</u> :00 AM<br>TR02 :<br>TR03 :<br>TR04<br>TR05 :<br>TR06 :<br>TR06 :<br>TR07 :<br>TR08 :<br>TR08 :<br>TR09 :<br>TR10 :<br>Schedule for Holidays i<br>Each period has a Star<br>(Hr:Min AM/PM) and R<br>TR01 <u>12</u> :00 AM<br>TR02 :<br>TR03 :                                                               | In Season5<br>ting Time<br>ate (1-4)<br>Rate=<br>Rate=<br>Rate=<br>Rate=<br>Rate=<br>Rate=<br>Rate=<br>Rate=<br>Rate=<br>Rate=<br>Rate=<br>Rate=<br>Rate=<br>Rate=<br>Rate=<br>Rate=<br>Rate=<br>Rate=<br>Rate=<br>Rate=<br>Rate=<br>Rate=<br>Rate=<br>Rate=<br>Rate=<br>Rate=<br>Rate=<br>Rate=<br>Rate=<br>Rate=<br>Rate=<br>Rate=<br>Rate=                                                                                                    |
| Schedule for Sundays i         Each period has a Star         (Hr:Min AM/PM) and R         TR01       12 :00 AM         TR02          TR03          TR04          TR05          TR06          TR07          TR08          TR09          TR10          Schedule for Holidays i       Each period has a Star         (Hr:Min AM/PM) and R       TR01         TR01       12 :00 AM         TR02          | In Season5<br>ting Time<br>ate (1-4)<br>Rate=<br>Rate=<br>Rate=<br>Rate=<br>Rate=<br>Rate=<br>Rate=<br>Rate=<br>Rate=<br>Rate=<br>Rate=<br>Rate=<br>Rate=<br>Rate=<br>Rate=<br>Rate=<br>Rate=<br>Rate=<br>Rate=<br>Rate=<br>Rate=<br>Rate=<br>Rate=<br>Rate=<br>Rate=<br>Rate=<br>Rate=<br>Rate=<br>Rate=<br>Rate=<br>Rate=<br>Rate=<br>Rate=                                                                                                    |
| Schedule for Sundays i         Each period has a Star<br>(Hr:Min AM/PM) and R         TR01       12 :00 AM         TR02                                                                                                    | In Season5<br>ting Time<br>ate (1-4)<br>Rate=<br>Rate=                                                                                                    |
| Schedule for Sundays i         Each period has a Star<br>(Hr:Min AM/PM) and R         TR01       12 :00 AM         TR02                                                                                                    | In Season5<br>ting Time<br>ate (1-4)<br>Rate=<br>Rate=                                                                                                    |
| Schedule for Sundays i         Each period has a Star<br>(Hr:Min AM/PM) and R         TR01       12 :00 AM         TR02                                                                                                    | In Season5<br>ting Time<br>ate (1-4)<br>Rate=<br>Rate=                                                                                                    |
| Schedule for Sundays i         Each period has a Star<br>(Hr:Min AM/PM) and R         TR01       12 :00 AM         TR02          TR03          TR04          TR05          TR06          TR07          TR08          TR09          TR10          Schedule for Holidays i       Each period has a Star         (Hr:Min AM/PM) and R       TR01         TR01       12 :00 AM         TR02          TR03 | In Season5         ting Time         ate (1-4)         Rate=         Rate=         Ra                                                                                                    |
| Schedule for Sundays i         Each period has a Star         (Hr:Min AM/PM) and R         TR01       12 :00 AM         TR02          TR03          TR04          TR05          TR06          TR07          TR08          TR09          TR10          Schedule for Holidays i       Each period has a Star         (Hr:Min AM/PM) and R       TR01         TR01       12 :00 AM         TR02          | In Season5         ting Time         ate (1-4)         Rate=         Rate=         Ra                                                                                                    |

Schedule for Weekdays in Season6

| Each n                                                                                                    |                                                                                             |                                            |                                                                                                    |               |
|----------------------------------------------------------------------------------------------------|---------------------------------------------------------------------------------------------|--------------------------------------------|----------------------------------------------------------------------------------------------------|---------------|
|                                                                                                    | eriod has                                                                                   | s a Sta                                    | arting Time                                                                                                    |               |
| (Hr:Min                                                                                                    | AM/PM                                                                                       | ) and H                                    | Rate (1-4)                                                                                                    |               |
| TR01                                                                                                    | 12:00                                                                                       | <u>AM</u>                                  | Rate=                                                                                                    |               |
| TR02                                                                                                    | :                                                                                           |                                            | Rate=                                                                                                    |               |
| TR03_                                                                                                    | :                                                                                           |                                            | Rate=                                                                                                    |               |
| 1R04                                                                                                    | :                                                                                           |                                            | Rate=                                                                                                    |               |
| 1R05_                                                                                                    | :                                                                                           |                                            | Rate=                                                                                                    |               |
| TR06_                                                                                                    | :                                                                                           |                                            | Rate=                                                                                                    |               |
| 1R07_                                                                                                    | :                                                                                           |                                            | Rate=                                                                                                    |               |
| 1R08_                                                                                                    | :                                                                                           |                                            | Rate=                                                                                                    |               |
| TR09_                                                                                                    | :                                                                                           |                                            | Rate=                                                                                                    |               |
| IR10                                                                                                    |                                                                                             |                                            | Rate=                                                                                                    |               |
| Schedu                                                                                                    | le for Sa                                                                                   | turday                                     | s in Seaso                                                                                                    | n6            |
| Each p                                                                                                    | eriod has                                                                                   | s a Sta                                    | arting Time                                                                                                    |               |
| (Hr:Min                                                                                                    |                                                                                             | ) and H                                    | Rate (1-4)                                                                                                    |               |
|                                                                                                    | 12:00                                                                                       | AIVI                                       | Rate=                                                                                                    |               |
|                                                                                                    |                                                                                             |                                            | Rate=                                                                                                    |               |
|                                                                                                    |                                                                                             |                                            | Rate=                                                                                                    |               |
|                                                                                                    |                                                                                             |                                            | Rate=                                                                                                    |               |
| TR05                                                                                                    |                                                                                             |                                            | Rate=                                                                                                    |               |
| 1R06                                                                                                    |                                                                                             | <u> </u>                                   | Rate=                                                                                                    |               |
|                                                                                                    | :                                                                                           | <u> </u>                                   | Rate=                                                                                                    |               |
|                                                                                                    |                                                                                             |                                            | Rate=                                                                                                    |               |
| TR09                                                                                                    | :                                                                                           |                                            | Rate=                                                                                                    |               |
| IR10                                                                                                    | :                                                                                           | <u> </u>                                   | Rate=                                                                                                    |               |
| Schedu                                                                                                    | le for Su                                                                                   | indays                                     | in Season                                                                                                    | 5             |
| Each p                                                                                                    | eriod has                                                                                   | s a Sta                                    | arting Time                                                                                                    |               |
| (Hr:Min                                                                                                    | AM/PM                                                                                       | ) and H                                    | Rate (1-4)                                                                                                    |               |
|                                                                                                    | 12:00                                                                                       | <u>AM</u>                                  | Rate=                                                                                                    |               |
|                                                                                                    |                                                                                             |                                            | Data                                                                                                    |               |
|                                                                                                    |                                                                                             |                                            | Rate=                                                                                                    |               |
| TR03                                                                                                    | :                                                                                           | _                                          | Rate=<br>Rate=                                                                                                    | <u> </u>      |
| TR03<br>TR04                                                                                                    | :                                                                                           |                                            | Rate=<br>Rate=<br>Rate=                                                                                                    |               |
| TR03<br>TR04<br>TR05                                                                                                    | :                                                                                           |                                            | Rate=<br>Rate=<br>Rate=<br>Rate=                                                                                                    |               |
| TR03<br>TR04<br>TR05<br>TR06                                                                                                    |                                                                                             |                                            | Rate=<br>Rate=<br>Rate=<br>Rate=                                                                                                    | <br>          |
| TR03<br>TR04<br>TR05<br>TR06<br>TR07                                                                                                    | :<br>:<br>:<br>:                                                                            |                                            | Rate=<br>Rate=<br>Rate=<br>Rate=<br>Rate=                                                                                                    |               |
| TR03<br>TR04<br>TR05<br>TR06<br>TR07<br>TR08                                                                                                    |                                                                                             |                                            | Rate=<br>Rate=<br>Rate=<br>Rate=<br>Rate=<br>Rate=                                                                                                    |               |
| TR03           TR04           TR05           TR06           TR07           TR08           TR09                                                                                                    |                                                                                             |                                            | Rate=<br>Rate=<br>Rate=<br>Rate=<br>Rate=<br>Rate=<br>Rate=                                                                                                    |               |
| TR03           TR04           TR05           TR06           TR07           TR08           TR09           TR10                                                                                                    |                                                                                             |                                            | Rate=<br>Rate=<br>Rate=<br>Rate=<br>Rate=<br>Rate=<br>Rate=<br>Rate=<br>Rate=                                                                                                    |               |
| TR03<br>TR04<br>TR05<br>TR06<br>TR07<br>TR08<br>TR09<br>TR10<br>Schedu                                                                                                    | :<br>:<br>:<br>:<br>:<br>:<br>:<br>:<br>:                                                   | <br><br><br>                               | Rate=<br>Rate=<br>Rate=<br>Rate=<br>Rate=<br>Rate=<br>Rate=<br>Rate=<br>nate=                                                                                                    |               |
| TR03<br>TR04<br>TR05<br>TR06<br>TR07<br>TR08<br>TR09<br>TR09<br>TR10<br>Schedu<br>Each pu                                                                                                    | i<br>i<br>i<br>i<br>i<br>i<br>i<br>i<br>i<br>i<br>i<br>i<br>i<br>i<br>i<br>i<br>i<br>i<br>i | Diidays                                    | Rate=<br>Rate=<br>Rate=<br>Rate=<br>Rate=<br>Rate=<br>Rate=<br>Rate=<br>rate=<br>rate=                                                                                                    |               |
| TR03<br>TR04<br>TR05<br>TR06<br>TR07<br>TR08<br>TR09<br>TR09<br>TR10<br>Schedu<br>Each pe<br>(Hr:Min                                                                                                    | i<br>i<br>i<br>i<br>i<br>i<br>i<br>i<br>i<br>i<br>i<br>i<br>i<br>i<br>i<br>i<br>i<br>i<br>i | Dilidays<br>a Sta                          | Rate=<br>Rate=<br>Rate=<br>Rate=<br>Rate=<br>Rate=<br>Rate=<br>Rate=<br>in Seasone<br>arting Time<br>Rate (1-4)                                                                                                    | <br><br><br>6 |
| TR03<br>TR04<br>TR05<br>TR06<br>TR07<br>TR08<br>TR09<br>TR10<br>Schedu<br>Each pr<br>(Hr:Min<br>TR01                                                                                                    | lle for Ho<br>eriod has<br>AM/PM                                                            | Diidays<br>s a Sta<br>) and f              | Rate=<br>Rate=<br>Rate=<br>Rate=<br>Rate=<br>Rate=<br>Rate=<br>Rate=<br>in Seasone<br>arting Time<br>Rate (1-4)<br>Rate=                                                                                                    |               |
| TR03<br>TR04<br>TR05<br>TR05<br>TR07<br>TR07<br>TR08<br>TR09<br>TR10<br>Schedu<br>Each po<br>(Hr:Min<br>TR01<br>TR01                                                                                                    | lle for Ho<br>ariod has<br>AM/PM<br>12 :00                                                  | <br><br><br><br><br><br>                   | Rate=<br>Rate=<br>Rate=<br>Rate=<br>Rate=<br>Rate=<br>Rate=<br>rin Seasone<br>arting Time<br>Rate (1-4)<br>Rate=<br>Rate=                                                                                                    |               |
| TR03<br>TR04<br>TR05<br>TR05<br>TR06<br>TR07<br>TR08<br>TR09<br>TR10<br>Schedu<br>Each pe<br>(Hr:Min<br>TR01<br>TR02<br>TR03                                                                                                    | lle for Ho<br>eriod has<br>AM/PM<br>12 :00                                                  | Diidays<br>a Sta<br>) and F                | Rate=<br>Rate=<br>Rate=<br>Rate=<br>Rate=<br>Rate=<br>Rate=<br>rate=<br>rin Seasone<br>arting Time<br>Rate=<br>Rate=<br>Rate=<br>Rate=<br>Rate=<br>Rate=                                                                                           |               |
| TR03<br>TR04<br>TR05<br>TR06<br>TR07<br>TR08<br>TR09<br>TR10<br>Schedu<br>Each pe<br>(Hr:Min<br>TR01<br>TR01<br>TR02<br>TR03<br>TR03<br>TR04                                                                                                    | lle for Ho<br>eriod has<br>AM/PM<br>12 :00                                                  | Diidays<br>s a Sta<br>) and f              | Rate=<br>Rate=<br>Rate=<br>Rate=<br>Rate=<br>Rate=<br>Rate=<br>Rate=<br>rin Seasone<br>Rate=<br>Rate=<br>Rate=<br>Rate=<br>Rate=<br>Rate=<br>Rate=                                                                                                 |               |
| TR03<br>TR04<br>TR05<br>TR06<br>TR07<br>TR08<br>TR09<br>TR10<br>Schedu<br>Each pe<br>(Hr:Min<br>TR01<br>TR01<br>TR02<br>TR03<br>TR04<br>TR05                                                                                                    | ile for Ho<br>eriod has<br>AM/PM<br>12 :00                                                  | Diidays<br>s a Sta<br>) and F<br><u>AM</u> | Rate=<br>Rate=<br>Rate=<br>Rate=<br>Rate=<br>Rate=<br>Rate=<br>Rate=<br>in Seasone<br>arting Time<br>Rate (1-4)<br>Rate=<br>Rate=<br>Rate=<br>Rate=<br>Rate=<br>Rate=<br>Rate=                                                                     |               |
| TR03<br>TR04<br>TR05<br>TR05<br>TR07<br>TR08<br>TR09<br>TR09<br>TR10<br>Schedu<br>Each pe<br>(Hr:Min<br>TR01<br>TR01<br>TR02<br>TR03<br>TR04<br>TR05<br>TR06                                                                                                    | lle for Ho<br>eriod has<br>AM/PM<br>12 :00                                                  |                                            | Rate=<br>Rate=<br>Rate=<br>Rate=<br>Rate=<br>Rate=<br>Rate=<br>rin Seasone<br>arting Time<br>Rate (1-4)<br>Rate=<br>Rate=<br>Rate=<br>Rate=<br>Rate=<br>Rate=<br>Rate=<br>Rate=                                                                    |               |
| TR03<br>TR04<br>TR05<br>TR05<br>TR06<br>TR07<br>TR08<br>TR09<br>TR10<br>Schedu<br>Each pe<br>(Hr:Min<br>TR01<br>TR01<br>TR02<br>TR03<br>TR04<br>TR05<br>TR05<br>TR06<br>TR07                                                                                                    | lle for Ho<br>eriod has<br>AM/PM<br>12 :00                                                  | Didays<br>a Sta<br>) and f                 | Rate=<br>Rate=<br>Rate=<br>Rate=<br>Rate=<br>Rate=<br>Rate=<br>Rate=<br>rin Season(<br>arting Time<br>Rate=<br>Rate=<br>Rate=<br>Rate=<br>Rate=<br>Rate=<br>Rate=<br>Rate=<br>Rate=<br>Rate=                                                       |               |
| TR03<br>TR04<br>TR05<br>TR05<br>TR06<br>TR07<br>TR08<br>TR09<br>TR10<br>Schedu<br>Each pu<br>(Hr:Min<br>TR01<br>TR01<br>TR02<br>TR03<br>TR04<br>TR05<br>TR06<br>TR05<br>TR06<br>TR07<br>TR08                                                                                                    | lle for Ho<br>eriod has<br>AM/PM<br>12 :00                                                  | Diidays<br>a Sta<br>) and f                | Rate=<br>Rate=<br>Rate=<br>Rate=<br>Rate=<br>Rate=<br>Rate=<br>Rate=<br>in Season<br>arting Time<br>Rate=<br>Rate=<br>Rate=<br>Rate=<br>Rate=<br>Rate=<br>Rate=<br>Rate=<br>Rate=<br>Rate=<br>Rate=<br>Rate=                                       |               |
| TR03<br>TR04<br>TR05<br>TR06<br>TR07<br>TR08<br>TR09<br>TR10<br>Schedu<br>Each pe<br>(Hr:Min<br>TR01<br>TR01<br>TR02<br>TR03<br>TR04<br>TR05<br>TR06<br>TR07<br>TR08<br>TR08                                                                                                    | :<br>:<br>:<br>:<br>:<br>:<br>:<br>:<br>:<br>:<br>:<br>:<br>:<br>:<br>:<br>:<br>:<br>:<br>: | Diidays<br>s a Sta<br>) and f<br><u>AM</u> | Rate=<br>Rate=<br>Rate=<br>Rate=<br>Rate=<br>Rate=<br>Rate=<br>Rate=<br>Rate=<br>Rate=<br>Rate=<br>Rate=<br>Rate=<br>Rate=<br>Rate=<br>Rate=<br>Rate=<br>Rate=<br>Rate=<br>Rate=<br>Rate=                                                          |               |
| TR03         TR04         TR05         TR06         TR07         TR08         TR09         TR09         TR09         TR09         TR09         TR09         TR09         TR09         TR01         TR02         TR03         TR04         TR05         TR06         TR07         TR08         TR09         TR04         TR05         TR06         TR07         TR08         TR09         TR04 | :<br>:<br>:<br>:<br>:<br>:<br>:<br>:<br>:<br>:<br>:<br>:<br>:<br>:<br>:<br>:<br>:<br>:<br>: | Diidays<br>s a Sta<br>) and F<br><u>AM</u> | Rate=<br>Rate=<br>Rate=<br>Rate=<br>Rate=<br>Rate=<br>Rate=<br>Rate=<br>rin Seasone<br>arting Time<br>Rate=<br>Rate=<br>Rate=<br>Rate=<br>Rate=<br>Rate=<br>Rate=<br>Rate=<br>Rate=<br>Rate=<br>Rate=<br>Rate=<br>Rate=<br>Rate=<br>Rate=<br>Rate= |               |

| Schedule for Weekday                                                                                                    | s in Season7                                                                                                    |
|----------------------------------------------------------------------------------------------------|----------------------------------------------------------------------------------------------------|
| Each period has a Sta                                                                                                    | rting Time                                                                                                    |
| (Hr:Min AM/PM) and R                                                                                                    | ate (1-4)                                                                                                    |
| TR01 <u>12 :00 AM</u>                                                                                                    | Rate=                                                                                                    |
| TR02 :                                                                                                    | Rate=                                                                                                    |
| TR03 :                                                                                                    | Rate=                                                                                                    |
| TR04 ·                                                                                                    | Rate=                                                                                                    |
| TR05 ·                                                                                                    | Rate-                                                                                                    |
| TR05                                                                                                    | Rate-                                                                                                    |
| TRU0                                                                                                    |                                                                                                    |
| TR07                                                                                                    | Rate=                                                                                                    |
| IR08 <u>:</u>                                                                                                    | Rate=                                                                                                    |
| TR09 <u>:</u>                                                                                                    | Rate=                                                                                                    |
| TR10 <u>:</u>                                                                                                    | Rate=                                                                                                    |
| Schedule for Saturday                                                                                                    | s in Season7                                                                                                    |
| Each period has a Sta                                                                                                    | rting Time                                                                                                    |
| (Hr:Min AM/PM) and R                                                                                                    | ate (1-4)                                                                                                    |
| TR01 12 :00 AM                                                                                                    | Rate=                                                                                                    |
| TR02 ·                                                                                                    | Rate=                                                                                                    |
| TR03 ·                                                                                                    | Rate=                                                                                                    |
| TR04 ·                                                                                                    | Rate-                                                                                                    |
| TR04                                                                                                    |                                                                                                    |
|                                                                                                    |                                                                                                    |
| TRU6                                                                                                    |                                                                                                    |
| TR07                                                                                                    | Rate=                                                                                                    |
| TR08                                                                                                    | Rate=                                                                                                    |
| TR09 <u>:</u>                                                                                                    | Rate=                                                                                                    |
| TR10 ·                                                                                                    | Rate=                                                                                                    |
|                                                                                                    |                                                                                                    |
| Schedule for Sundays                                                                                                    | in Season7                                                                                                    |
| Schedule for Sundays<br>Each period has a Sta                                                                                                    | in Season7<br>rting Time                                                                                                    |
| Schedule for Sundays<br>Each period has a Sta<br>(Hr:Min AM/PM) and R                                                                                                    | in Season7<br>rting Time<br>ate (1-4)                                                                                                    |
| Schedule for Sundays<br>Each period has a Sta<br>(Hr:Min AM/PM) and R<br>TR01 12 :00 AM                                                                                                    | in Season7<br>rting Time<br>ate (1-4)<br>Rate=                                                                                                    |
| Schedule for Sundays<br>Each period has a Sta<br>(Hr:Min AM/PM) and R<br>TR01 <u>12 :00 AM</u><br>TR02 :                                                                                                    | in Season7<br>rting Time<br>tate (1-4)<br>Rate=<br>Rate=                                                                                                    |
| Schedule for Sundays<br>Each period has a Sta<br>(Hr:Min AM/PM) and R<br>TR01 <u>12 :00 AM</u><br>TR02<br>TR03 ·                                                                                                    | in Season7<br>rting Time<br>late (1-4)<br>Rate=<br>Rate=<br>Rate=                                                                                                    |
| Schedule for Sundays<br>Each period has a Sta<br>(Hr:Min AM/PM) and R<br>TR01 <u>12 :00 AM</u><br>TR02 :<br>TR03 :<br>TR04                                                                                                    | in Season7<br>rting Time<br>tate (1-4)<br>Rate=<br>Rate=<br>Rate=<br>Rate=                                                                                                    |
| Schedule for Sundays<br>Each period has a Sta<br>(Hr:Min AM/PM) and R<br>TR01 <u>12 :00 AM</u><br>TR02 :<br>TR03 :<br>TR03 :<br>TR04 :<br>TP05 :                                                                                                    | in Season7<br>rting Time<br>tate (1-4)<br>Rate=<br>Rate=<br>Rate=<br>Rate=<br>Rate=                                                                                                    |
| Schedule for Sundays<br>Each period has a Sta<br>(Hr:Min AM/PM) and R<br>TR01 <u>12 :00 AM</u><br>TR02 :<br>TR03 :<br>TR03 :<br>TR04 :<br>TR05 :<br>TR05 :<br>TR06 :                                                                                                    | in Season7<br>rting Time<br>tate (1-4)<br>Rate=<br>Rate=<br>Rate=<br>Rate=<br>Rate=<br>Rate=                                                                                                    |
| Schedule for Sundays         Each period has a Sta         (Hr:Min AM/PM) and R         TR01       12 :00 AM         TR02          TR03          TR04          TR05          TR06                                                                                                    | in Season7<br>rting Time<br>tate (1-4)<br>Rate=<br>Rate=<br>Rate=<br>Rate=<br>Rate=<br>Rate=<br>Rate=                                                                                                    |
| Schedule for Sundays<br>Each period has a Sta<br>(Hr:Min AM/PM) and R<br>TR01 <u>12 :00 AM</u><br>TR02 <u>:</u><br>TR03 <u>:</u><br>TR03 <u>:</u><br>TR04 <u>:</u><br>TR05 <u>:</u><br>TR06 <u>:</u><br>TR06 <u>:</u><br>TR07 <u>:</u>                                                                                                    | in Season7<br>rting Time<br>tate (1-4)<br>Rate=<br>Rate=<br>Rate=<br>Rate=<br>Rate=<br>Rate=<br>Rate=<br>Rate=                                                                                                    |
| Schedule for Sundays         Each period has a Sta         (Hr:Min AM/PM) and R         TR01       12 :00 AM         TR02          TR03          TR04          TR05          TR06          TR07          TR08                                                                                                    | in Season7<br>rting Time<br>tate (1-4)<br>Rate=<br>Rate=<br>Rate=<br>Rate=<br>Rate=<br>Rate=<br>Rate=<br>Rate=                                                                                                    |
| Schedule for Sundays         Each period has a Sta         (Hr:Min AM/PM) and R         TR01       12 :00 AM         TR02          TR03          TR04          TR05          TR06          TR08          TR09                                                                                                    | in Season7<br>rting Time<br>late (1-4)<br>Rate=<br>Rate=<br>Rate=<br>Rate=<br>Rate=<br>Rate=<br>Rate=<br>Rate=<br>Rate=<br>Rate=<br>Rate=                                                                                                    |
| Schedule for Sundays         Each period has a Sta         (Hr:Min AM/PM) and R         TR01       12 :00 AM         TR02                                                                                                    | in Season7         rting Time         late (1-4)         Rate=         Rate=                                                                                                    |
| Schedule for SundaysEach period has a Sta(Hr:Min AM/PM) and RTR01 12 :00 AMTR02 :TR03 :TR04 :TR05 :TR06 :TR07 :TR08 :TR09 :TR10 :Schedule for Holidays                                                                                                    | in Season7         rting Time         late (1-4)         Rate=         Rate=         Rate=         Rate=         Rate=         Rate=         Rate=         Rate=         Rate=         Rate=         Rate=         Rate=         Rate=         Rate=         Rate=         Rate=         Rate=         Rate=         In Season7                                                                                                    |
| Schedule for SundaysEach period has a Sta(Hr:Min AM/PM) and RTR0112 :00 AMTR02:TR03:TR04:TR05:TR06:TR07:TR08:TR10:Schedule for HolidaysEach period has a Sta                                                                                                    | in Season7<br>rting Time<br>late (1-4)<br>Rate=<br>Rate=                                                                                                    |
| Schedule for Sundays         Each period has a Sta         (Hr:Min AM/PM) and R         TR01       12 :00 AM         TR02          TR03          TR04          TR05          TR06          TR08          TR09          TR10          Schedule for Holidays       Each period has a Sta         (Hr:Min AM/PM) and R       R                                                                                                    | in Season7<br>rting Time<br>tate (1-4)<br>Rate=<br>Rate= |
| Schedule for Sundays         Each period has a Sta         (Hr:Min AM/PM) and R         TR01       12 :00 AM         TR02          TR03          TR04          TR05          TR06          TR07          TR08          TR09          TR09          TR01       2         O       AM         TR04          TR05          TR06                                                                                                    | in Season7<br>rting Time<br>tate (1-4)<br>Rate=<br>Rate=<br>Rate                                                                                                    |
| Schedule for Sundays         Each period has a Sta         (Hr:Min AM/PM) and R         TR01       12 :00 AM         TR02          TR03          TR04          TR05          TR06          TR07          TR08          TR10          Schedule for Holidays         Each period has a Sta         (Hr:Min AM/PM) and R         TR01       12 :00 AM         TR02                                                                                                    | in Season7<br>rting Time<br>tate (1-4)<br>Rate=<br>Rate=                                                                                                    |
| Schedule for Sundays         Each period has a Sta         (Hr:Min AM/PM) and R         TR01       12 :00 AM         TR02          TR03          TR04          TR05          TR06          TR07          TR08          TR10          Schedule for Holidays       Each period has a Sta         (Hr:Min AM/PM) and R       TR01         TR01       12 :00 AM         TR02          TR03                                                                                                    | in Season7<br>rting Time<br>tate (1-4)<br>Rate=<br>Rate=                                                                                                    |
| Schedule for Sundays         Each period has a Sta         (Hr:Min AM/PM) and R         TR01       12 :00 AM         TR02          TR03          TR04          TR05          TR06          TR07          TR08          TR10          Schedule for Holidays         Each period has a Sta         (Hr:Min AM/PM) and R         TR01       12 :00 AM         TR02          TR03          TR03          TR03          TR04                                                                                                    | in Season7<br>rting Time<br>late (1-4)<br>Rate=<br>Rate= |
| Schedule for Sundays         Each period has a Sta         (Hr:Min AM/PM) and R         TR01       12 :00 AM         TR02          TR03          TR04          TR05          TR06          TR07          TR08          TR10          Schedule for Holidays         Each period has a Sta         (Hr:Min AM/PM) and R         TR01       12 :00 AM         TR02          TR03          TR04          TR03          TR04          TR03          TR04                                                                                                    | in Season7         rting Time         kate (1-4)         Rate=         Rate=         Rate=         Rate=         Rate=         Rate=         Rate=         Rate=         Rate=         Rate=         Rate=         Rate=         Rate=         Rate=         Rate=         Rate=         in Season7         rting Time         tate (1-4)         Rate=         Rate=         Rate=         Rate=         Rate=         Rate=         Rate=         Rate=         Rate=         Rate=         Rate=                                                                                                    |
| Schedule for Sundays         Each period has a Sta         (Hr:Min AM/PM) and R         TR01       12 :00 AM         TR02          TR03          TR04          TR05          TR06          TR07          TR08          TR10          Schedule for Holidays         Each period has a Sta         (Hr:Min AM/PM) and R         TR01       12 :00 AM         TR02          TR03          TR04          TR08          TR08          TR09          TR08          TR09          TR01          Schedule for Holidays         Each period has a Sta         (Hr:Min AM/PM) and R         TR01       12 :00 AM         TR02          TR03          TR04          TR05 | in Season7         rting Time         kate (1-4)         Rate=         Rate=                                                                                                    |
| Schedule for Sundays         Each period has a Sta         (Hr:Min AM/PM) and R         TR01       12 :00 AM         TR02          TR03          TR04          TR05          TR06          TR07          TR08          TR09          TR10          Schedule for Holidays         Each period has a Sta         (Hr:Min AM/PM) and R         TR01       12 :00 AM         TR02          TR03          TR04          TR05          TR04          TR05          TR06                                                                                                    | in Season7         rting Time         kate (1-4)         Rate=         Rate=                                                                                                    |
| Schedule for Sundays         Each period has a Sta         (Hr:Min AM/PM) and R         TR01       12 :00 AM         TR02          TR03          TR04          TR05          TR06          TR07          TR08          TR09          TR01          TR03          TR04          TR07          TR08          TR09                                                                                                    | in Season7         rting Time         kate (1-4)         Rate=         Rate=                                                                                                    |
| Schedule for Sundays         Each period has a Sta         (Hr:Min AM/PM) and R         TR01       12 :00 AM         TR02          TR03          TR04          TR05          TR06          TR07          TR08          TR09          TR09          TR03          TR03          TR09          TR09                                                                                                    | in Season7         rting Time         kate (1-4)         Rate=         Rate=                                                                                                    |
| Schedule for Sundays         Each period has a Sta         (Hr:Min AM/PM) and R         TR01       12 :00 AM         TR02          TR03          TR04          TR05          TR06          TR07          TR08          TR09          TR09          TR01          Schedule for Holidays       Each period has a Sta         (Hr:Min AM/PM) and R       TR01         TR01       12 :00 AM         TR02                                                                                                    | in Season7         rting Time         kate (1-4)         Rate=         Rate=                                                                                                    |
| Schedule for Sundays         Each period has a Sta         (Hr:Min AM/PM) and R         TR01       12 :00 AM         TR02          TR03          TR04          TR05          TR06          TR07          TR08          TR09          TR10          Schedule for Holidays       Each period has a Sta         (Hr:Min AM/PM) and R       TR01         TR02                                                                                                    | in Season7         rting Time         kate (1-4)         Rate=         Rate=                                                                                                    |

IR10 \_\_\_\_\_ Rate= \_\_\_\_ Schedule for Weekdays in Season8

|                                                                                                    | onounue                                                                                                    | uu                                                        |                                                                                                    |
|----------------------------------------------------------------------------------------------------|----------------------------------------------------------------------------------------------------|-----------------------------------------------------------|----------------------------------------------------------------------------------------------------|
| (Hr:Mir                                                                                                    | n AM/PM)                                                                                                    | and                                                       | Rate (1-4)                                                                                                    |
| TR01                                                                                                    | <u>12 :00</u>                                                                                                    | <u>AM</u>                                                 | Rate=                                                                                                    |
| TR02                                                                                                    | <u> </u>                                                                                                    |                                                           | Rate=                                                                                                    |
| TR03                                                                                                    | <u> </u>                                                                                                    |                                                           | Rate=                                                                                                    |
| TR04                                                                                                    | :                                                                                                    |                                                           | Rate=                                                                                                    |
| TR05                                                                                                    | :                                                                                                    |                                                           | Rate=                                                                                                    |
| TR06                                                                                                    | :                                                                                                    |                                                           | Rate=                                                                                                    |
| TR07                                                                                                    |                                                                                                    |                                                           | Rate=                                                                                                    |
| <b>TR08</b>                                                                                                    |                                                                                                    |                                                           | Rate=                                                                                                    |
| <b>TR09</b>                                                                                                    | :                                                                                                    |                                                           | Rate=                                                                                                    |
| TR10                                                                                                    | :                                                                                                    |                                                           | Rate=                                                                                                    |
| Sched                                                                                                    | ule for Sa                                                                                                    | turda                                                     | avs in Season8                                                                                                    |
| Each p                                                                                                    | eriod has                                                                                                    | a S                                                       | tarting Time                                                                                                    |
| (Hr:Mir                                                                                                    | n AM/PM)                                                                                                    | and                                                       | Rate (1-4)                                                                                                    |
| TR01                                                                                                    | 12:00                                                                                                    | <u>AM</u>                                                 | Rate=                                                                                                    |
| TR02                                                                                                    | :                                                                                                    |                                                           | Rate=                                                                                                    |
| TR03                                                                                                    | :                                                                                                    |                                                           | Rate=                                                                                                    |
| TR04                                                                                                    | :                                                                                                    |                                                           | Rate=                                                                                                    |
| TR05                                                                                                    | :                                                                                                    |                                                           | Rate=                                                                                                    |
| <b>TR06</b>                                                                                                    | :                                                                                                    |                                                           | Rate=                                                                                                    |
| TR07                                                                                                    | :                                                                                                    |                                                           | Rate=                                                                                                    |
| TR08                                                                                                    | :                                                                                                    |                                                           | Rate=                                                                                                    |
| TR09                                                                                                    | :                                                                                                    |                                                           | Rate=                                                                                                    |
| TR10                                                                                                    | :                                                                                                    |                                                           | Rate=                                                                                                    |
| Sched                                                                                                    | ule for Su                                                                                                    | nday                                                      |                                                                                                    |
|                                                                                                    |                                                                                                    |                                                           |                                                                                                    |
| Each r                                                                                                    | eriod has                                                                                                    | nuay<br>s a Si                                            | tarting Time                                                                                                    |
| Each p                                                                                                    | period has<br>AM/PM                                                                                                    | a Si<br>and                                               | tarting Time<br>Rate (1-4)                                                                                                    |
| Each p<br>(Hr:Mir<br>TR01                                                                                                    | neriod has<br>AM/PM)<br>12 ·00                                                                                                    | a Si<br>and<br>AM                                         | tarting Time<br>Rate (1-4)<br>Rate=                                                                                                    |
| Each p<br>(Hr:Mir<br>TR01<br>TR02                                                                                                    | eriod has<br>n AM/PM)<br><u>12 :00</u>                                                                                                    | a Si<br>and<br><u>AM</u>                                  | tarting Time<br>Rate (1-4)<br>Rate=<br>Rate=                                                                                                    |
| Each p<br>(Hr:Mir<br>TR01<br>TR02<br>TR03                                                                                                    | eriod has<br>n AM/PM)<br><u>12 :00</u>                                                                                                    | a Si<br>and<br><u>AM</u>                                  | tarting Time<br>Rate (1-4)<br>Rate=<br>Rate=<br>Rate=                                                                                                    |
| Each p<br>(Hr:Mir<br>TR01<br>TR02<br>TR03<br>TR04                                                                                                    | eriod has<br>n AM/PM)<br>12 :00<br>:<br>:                                                                                                    | a Si<br>and<br><u>AM</u>                                  | s in Seasons         tarting Time         Rate (1-4)         Rate=         Rate=         Rate=         Rate=         Rate=         Rate=                                                                                                    |
| Each p<br>(Hr:Mir<br>TR01<br>TR02<br>TR03<br>TR04<br>TR05                                                                                                    | 12 :00<br>:<br>:<br>:<br>:<br>:<br>:                                                                                                    | and<br>and<br><u>AM</u>                                   | tarting Time<br>Rate (1-4)<br>Rate=<br>Rate=<br>Rate=<br>Rate=<br>Rate=                                                                                                    |
| Each p<br>(Hr:Mir<br>TR01<br>TR02<br>TR03<br>TR04<br>TR05<br>TR06                                                                                                    | 12 :00<br>:<br>:<br>:<br>:<br>:<br>:                                                                                                    | <u>AM</u>                                                 | s in Seasons         tarting Time         Rate (1-4)         Rate=         Rate=         Rate=         Rate=         Rate=         Rate=         Rate=         Rate=         Rate=         Rate=         Rate=         Rate=                                                                                                    |
| Each p<br>(Hr:Mir<br>TR01<br>TR02<br>TR03<br>TR04<br>TR05<br>TR06<br>TR06                                                                                                    | AM/PM)<br>12 :00<br>:<br>:<br>:<br>:<br>:                                                                                                    | <u>AM</u>                                                 | s in Seasons         tarting Time         Rate (1-4)         Rate=         Rate=         Rate=         Rate=         Rate=         Rate=         Rate=         Rate=         Rate=         Rate=         Rate=         Rate=         Rate=                                                                                                    |
| Each p<br>(Hr:Mir<br>TR01<br>TR02<br>TR03<br>TR04<br>TR05<br>TR06<br>TR07<br>TR09                                                                                                    | ane for Su<br>period has<br>AM/PM)<br>12 :00<br>:<br>:<br>:<br>:<br>:                                                                         | <u>AM</u>                                                 | s in Seasons         tarting Time         Rate (1-4)         Rate=         Rate=         Rate=         Rate=         Rate=         Rate=         Rate=         Rate=         Rate=         Rate=         Rate=         Rate=         Rate=         Rate=         Rate=                                                                                                    |
| Each p<br>(Hr:Mir<br>TR01<br>TR02<br>TR03<br>TR04<br>TR05<br>TR06<br>TR07<br>TR08<br>TR08                                                                                                    | ale for Suberiod has<br>AM/PM)<br><u>12 :00</u><br><br><br><br><br><br>                                                                       | <u>AM</u>                                                 | s in Seasono         tarting Time         Rate (1-4)         Rate=         Rate=         Rate=         Rate=         Rate=         Rate=         Rate=         Rate=         Rate=         Rate=         Rate=         Rate=         Rate=         Rate=         Rate=         Rate=         Rate=         Rate=         Rate=         Rate=                                                                                                    |
| Each p<br>(Hr:Mir<br>TR01<br>TR02<br>TR03<br>TR04<br>TR05<br>TR06<br>TR07<br>TR08<br>TR09<br>TR09                                                                                                    | ale for 5d<br>period has<br>AM/PM)<br>12 :00<br>:<br>:<br>:<br>:<br>:<br>:<br>:<br>:<br>:<br>:<br>:<br>:<br>:<br>:<br>:<br>:<br>:<br>:        | <u>AM</u><br>                                             | s in Seasono         tarting Time         Rate (1-4)         Rate=         Rate=          Rate=                                                                                                    |
| Each p<br>(Hr:Mir<br>TR01<br>TR02<br>TR03<br>TR04<br>TR05<br>TR06<br>TR07<br>TR08<br>TR09<br>TR09<br>TR10                                                                                                    | ale for 5d basened has been AM/PM) 12 :00                                                                                                    | <u>AM</u><br>                                             | s in Seasons         tarting Time         Rate (1-4)         Rate=         Rate=         Rate=         Rate=         Rate=         Rate=         Rate=         Rate=         Rate=         Rate=         Rate=         Rate=         Rate=         Rate=         Rate=         Rate=         Rate=         Rate=         Rate=                                                                                                    |
| Each p<br>(Hr:Mir<br>TR01<br>TR02<br>TR03<br>TR04<br>TR05<br>TR06<br>TR07<br>TR08<br>TR07<br>TR08<br>TR09<br>TR10                                                                                                    | AM/PM)<br>12 :00<br>                                                                                                    | <u>AM</u>                                                 | s in Seasons<br>tarting Time<br>Rate (1-4)<br>Rate=<br>Rate=<br>Rate=<br>Rate=<br>Rate=<br>Rate=<br>Rate=<br>Rate=<br>Rate=<br>Rate=<br>Rate=<br>Rate=<br>Rate=                                                                                                    |
| Each p<br>(Hr:Mir<br>TR01<br>TR02<br>TR03<br>TR04<br>TR05<br>TR06<br>TR07<br>TR08<br>TR07<br>TR08<br>TR09<br>TR10<br>Schedd                                                                                                    | AM/PM)<br>12 :00<br>:<br>:<br>:<br>:<br>:<br>:<br>:<br>:<br>:<br>:<br>:<br>:<br>:                                                             | AMA<br>AM<br>AM<br>AM<br>AM<br>AM<br>AM<br>AM<br>AM<br>AM | s in Seasons<br>tarting Time<br>Rate (1-4)<br>Rate=<br>Rate=<br>Rate=<br>Rate=<br>Rate=<br>Rate=<br>Rate=<br>Rate=<br>Rate=<br>Rate=<br>S in Season8<br>tarting Time<br>Date (1-4)                                                                                                    |
| Each p<br>(Hr:Mir<br>TR01<br>TR02<br>TR03<br>TR04<br>TR05<br>TR06<br>TR05<br>TR06<br>TR07<br>TR08<br>TR09<br>TR10<br>Schedu<br>Each p<br>(Hr:Mir                                                                                                    | AM/PM)<br>12 :00<br>:<br>:<br>:<br>:<br>:<br>:<br>:<br>:<br>:<br>:<br>:<br>:<br>:                                                             | AM<br>AM<br>AM<br>                                        | s in Seasono<br>tarting Time<br>Rate (1-4)<br>Rate=<br>Rate=<br>Rate=<br>Rate=<br>Rate=<br>Rate=<br>Rate=<br>Rate=<br>Rate=<br>S in Season8<br>tarting Time<br>Rate (1-4)                                                                                                    |
| Each p<br>(Hr:Mir<br>TR01<br>TR02<br>TR03<br>TR04<br>TR05<br>TR06<br>TR05<br>TR06<br>TR07<br>TR08<br>TR09<br>TR10<br>Schedu<br>Each p<br>(Hr:Mir<br>TR01                                                                                                    | ale for 3d<br>period has<br>AM/PM)<br><u>12 :00</u><br>:<br>:<br>:<br>:<br>:<br>:<br>:<br>:<br>:<br>:<br>:<br>:<br>:<br>:<br>:<br>:<br>:<br>: | AM                                                        | s in Seasono         tarting Time         Rate (1-4)         Rate=         Rate=                                                                                                    |
| Each p<br>(Hr:Mir<br>TR01<br>TR02<br>TR03<br>TR04<br>TR05<br>TR06<br>TR05<br>TR06<br>TR07<br>TR08<br>TR09<br>TR10<br>Schedu<br>Each p<br>(Hr:Mir<br>TR01<br>TR01<br>TR02                                                                                                    | ale for 3d<br>period has<br>AM/PM)<br><u>12 :00</u><br>:<br>:<br>:<br>:<br>:<br>:<br>:<br>:<br>:<br>:<br>:<br>:<br>:<br>:<br>:<br>:<br>:<br>: | a Si and<br>AM<br>                                        | s in Seasono         tarting Time         Rate (1-4)         Rate=         Rate=                                                                                                    |
| Each p<br>(Hr:Mir<br>TR01<br>TR02<br>TR03<br>TR04<br>TR05<br>TR06<br>TR05<br>TR06<br>TR07<br>TR08<br>TR09<br>TR10<br>Schedu<br>Each p<br>(Hr:Mir<br>TR01<br>TR02<br>TR02<br>TR03                                                                                                    | ale for 5d be<br>period has<br>AM/PM)<br><u>12 :00</u><br>                                                                                    | AM                                                        | s in Seasono         tarting Time         Rate (1-4)         Rate =         Rate =      <                                                                                                    |
| Each p<br>(Hr:Mir<br>TR01<br>TR02<br>TR03<br>TR04<br>TR05<br>TR06<br>TR05<br>TR06<br>TR07<br>TR08<br>TR09<br>TR10<br>Schedu<br>Each p<br>(Hr:Mir<br>TR01<br>TR01<br>TR02<br>TR03<br>TR03<br>TR04                                                                                                    | ale for 3d<br>period has<br>AM/PM)<br>12 :00<br>:<br>:<br>:<br>:<br>:<br>:<br>:<br>:<br>:<br>:<br>:<br>:<br>:<br>:<br>:<br>:<br>:<br>:        | AM                                                        | s in Seasons<br>tarting Time<br>Rate (1-4)<br>Rate=<br>Rate=<br>Rate=<br>Rate=<br>Rate=<br>Rate=<br>Rate=<br>Rate=<br>s in Season8<br>tarting Time<br>Rate (1-4)<br>Rate=<br>Rate=                                                                                                    |
| Each p<br>(Hr:Mir<br>TR01<br>TR02<br>TR03<br>TR04<br>TR05<br>TR06<br>TR05<br>TR06<br>TR07<br>TR08<br>TR09<br>TR10<br>Schedu<br>Each p<br>(Hr:Mir<br>TR01<br>TR01<br>TR02<br>TR03<br>TR04<br>TR03<br>TR04<br>TR05                                                                                                    | ale for 30<br>period has<br>AM/PM)<br><u>12 :00</u><br>:<br>:<br>:<br>:<br>:<br>:<br>:<br>:<br>:<br>:<br>:<br>:<br>:<br>:<br>:<br>:<br>:<br>: | AM                                                        | s in Seasono<br>tarting Time<br>Rate (1-4)<br>Rate=<br>Rate=<br>Rate=<br>Rate=<br>Rate=<br>Rate=<br>Rate=<br>Rate=<br>s in Season8<br>tarting Time<br>Rate (1-4)<br>Rate=<br>Rate=<br>Rate=<br>Rate=<br>Rate=<br>Rate=<br>Rate=<br>Rate=<br>Rate=<br>Rate=<br>Rate=<br>Rate=<br>Rate=<br>Rate=<br>Rate=<br>Rate=<br>Rate=<br>Rate=<br>Rate=<br>Rate=<br>Rate=<br>Rate=<br>Rate=<br>Rate=<br>Rate=<br>Rate=<br>Rate=<br>Rate=<br>Rate=                                                                                                    |
| Each p<br>(Hr:Mir<br>TR01<br>TR02<br>TR03<br>TR04<br>TR05<br>TR06<br>TR05<br>TR06<br>TR07<br>TR08<br>TR09<br>TR10<br>Schedu<br>Each p<br>(Hr:Mir<br>TR01<br>TR01<br>TR02<br>TR03<br>TR04<br>TR03<br>TR04<br>TR05<br>TR06<br>TR05                                                                                                    | AM/PM) 12 :00                                                                                                    | AM                                                        | s in Seasono         tarting Time         Rate (1-4)         Rate=         Rate=                                                                                                    |
| Each p<br>(Hr:Mir<br>TR01<br>TR02<br>TR03<br>TR04<br>TR05<br>TR06<br>TR07<br>TR08<br>TR09<br>TR10<br>Schedu<br>Each p<br>(Hr:Mir<br>TR01<br>TR01<br>TR02<br>TR03<br>TR04<br>TR05<br>TR06<br>TR05<br>TR06<br>TR07                                                                                                    | ale for 5d date for 5d date for 5d date for 5d date for 6d date for 12 :00                                                                    | andaysia a Si and AM                                      | sin Seasono         tarting Time         Rate (1-4)         Rate=         Rate=                                                                                                    |
| Each p<br>(Hr:Mir<br>TR01<br>TR02<br>TR03<br>TR04<br>TR05<br>TR06<br>TR07<br>TR08<br>TR09<br>TR10<br>Schedu<br>Each p<br>(Hr:Mir<br>TR01<br>TR02<br>TR03<br>TR04<br>TR05<br>TR05<br>TR06<br>TR07<br>TR05<br>TR06<br>TR07<br>TR03                                                                                                    | ale for 5d daeriod has<br>a AM/PM)<br><u>12 :00</u><br><br><br><br><br><br><br>                                                               | a Si and<br>AM<br>                                        | sin Seasono         tarting Time         Rate (1-4)         Rate=         Rate=         <                                                                                                    |
| Each p<br>(Hr:Mir<br>TR01<br>TR02<br>TR03<br>TR04<br>TR05<br>TR06<br>TR07<br>TR08<br>TR09<br>TR10<br>Schedu<br>Each p<br>(Hr:Mir<br>TR01<br>TR02<br>TR03<br>TR04<br>TR05<br>TR06<br>TR05<br>TR06<br>TR07<br>TR08<br>TR05<br>TR06<br>TR07                                                                                                    | ale for 5d seriod has on AM/PM) 12 :00                                                                                                    | AM                                                        | sin Seasono         tarting Time         Rate (1-4)         Rate=         Rate=         <                                                                                                    |
| Each p<br>(Hr:Mir<br>TR01<br>TR02<br>TR03<br>TR04<br>TR05<br>TR06<br>TR07<br>TR08<br>TR09<br>TR10<br>Schedu<br>Each p<br>(Hr:Mir<br>TR01<br>TR02<br>TR03<br>TR04<br>TR03<br>TR04<br>TR05<br>TR06<br>TR07<br>TR08<br>TR07<br>TR08<br>TR09<br>TR10<br>TR03<br>TR04<br>TR03<br>TR04<br>TR05<br>TR03<br>TR04<br>TR03<br>TR04<br>TR05<br>TR03<br>TR04<br>TR05<br>TR05<br>TR05<br>TR05<br>TR05<br>TR05<br>TR05<br>TR06<br>TR07<br>TR08<br>TR07<br>TR03<br>TR04<br>TR05<br>TR07<br>TR08<br>TR07<br>TR08<br>TR07<br>TR07<br>TR07<br>TR07<br>TR07<br>TR07<br>TR07<br>TR07 | ale for 50<br>period has<br>AM/PM)<br>12 :00<br>:<br>:<br>:<br>:<br>:<br>:<br>:<br>:<br>:<br>:<br>:<br>:<br>:<br>:<br>:<br>:<br>:<br>:        | AM                                                        | s in Seasono<br>tarting Time<br>Rate (1-4)<br>Rate=<br>Rate=Rate=Rate= _ |

### GLOSSARY

The terms and phrases contained in this Glossary are defined as used in the context of this publication, and are not intended to be all inclusive definitions. In many instances, you will be asked to refer to a specific or section for a definition and/or discussion. Some terms and/or phrases are used, but not covered in detail in any specific section. In those cases, a definition or discussion is presented in the Glossary.

#### Analog Input

Pages 2-3, 2-7, 4-6, 4-7, 4-20, 5-11, 6-1, 6-13, 6-15, A-4

#### Analog Output

Pages 2-3, 2-8, 4-6, 4-7, 4-19, 5-13, 6-1, 6-13, 6-15, A-5

#### **Apparent Power Factor**

A ratio of total real power, including harmonic component, to reactive power (Total rms watts to VA).

Analysis Mode

Page 5-18

#### **CBEMA** Factor

A transformer harmonic derating factor (THDF) defined as a pure sine wave's crest factor (1.4141) divided by the measured crest factor.

*Communications* Pages 2-4, 4-4, 5-11, 5-25

**Communication Module** Pages 2-4, 5-25

*Crest Factor* Ratio of peak current to rms current. A pure sine wave has a crest factor of 1.414.

Custom Screen (See Display Manager)

*Demand* Pages 5-24, 6-1, 6-13, 6-19, A-21

**Demand Analysis** Page 5-24

*Discrete Input* Pages 2-3, 2-7, 4-6, 4-7, 4-21, 5-11, 6-1, 6-13, 6-16, A-6

#### **Displacement Power Factor**

A ratio of fundamental (50/60 Hz) real power to apparent power (Fundamental watts to Fundamental VA).

#### Display

Page 3-1

*Display Manager* Pages 5-5, 6-13, 6-19, A22

*Displayed Parameters* Pages 5-1, 5-2

*Dry Contact* Contact not providing voltage (e.g., a pushbutton)

**EPONI (Ethernet PONI)** Pages 2-5, 5-25

*Event Analysis* Page 5-20

Excess dV/dt (IQA-6600 only) Pages 5-23, A-8

Event Log Pages 5-33

*Event Triggers* Pages 5-20, 5-22, 6-1, 6-13, 6-17, A-8

#### Flange Mounted Page 4-2

*Form C Contact* Standard 1 normally open and 1 normally closed contacts.

*General Setup* Pages 5-8, 6-1, 6-14, A-1

Graphic Screens (IQA-6600 only) Page 5-26

Harmonic Analysis Pages 5-24, 5-26

Help Mode Page 5-5

IMPACC (Integraged Metering, Protection, And Control Communications) Page 5-25 Installation

Page 4-1

Interruption (IQA-6600 only) Page 4-2

## IPONI (INCOM Product Operated Network Interface)

Pages 1-2, 2-3, 2-5, 5-25

#### K-Factor

#### Page 2-13

A derating factor related to the sum of the squares of harmonic current times the squares of their harmonic numbers (multiples of the fundamental).

#### LEDs

Page 3-1

#### Maintenance

Page 7-1

## Min/Max

Page 5-19

#### **Ordering Information** Page 1-5

#### Passwords

Page 6-2

#### **Potential Transformer**

#### Pages 2-4, 6-14, A-2

The IQ Analyzer assumes a 120 volt potential transformer secondary and utilizes the ratio between the primary and secondary for calculation purposes. Two conditions exist that require special consideration. These conditions are:

- 1. Line voltage is 600 volts or below and potential transformers are not used.
- 2. Potential transformer secondary voltage is not 120 volts.
- **Condition 1:** During General Setup programming the potential transformer primary must be programmed to 120 volts to yield a 1/1 (unity ratio) ratio for calculation purposes.
- **Condition 2:** If the potential transformers being used do not have 120 volt secondaries, the primary must be programmed to a voltage that will yield an equivalent ratio with 120 volts as the ratio of the actual potential transformers being applied.

#### Example:

Potential Transformers Potential Transformers

to be Applied Programming 220/110 240/120

240/120 Ratio 2/1

#### **Power Supply Module**

Ratio 2/1

Pages 1-5, 2-4, 4-6, 4-7

## Programming Mode

Pages 3-1, 6-1

#### Pushbuttons

Page 3-2

#### Quick Start

Page 1-4

#### RAW #

During several programming steps, the IQ Analyzer will request that a RAW # be programmed. The RAW # is an internal electronic scaling factor associated with the chip. A complete understanding of RAW # is not required. Merely change the RAW # until the programmed parameter reaches the desired value. Knowing its mathematical relationship to certain parameters, however, is useful for certain programming steps. This relationship is presented here in the form of two formulas, one for current and one for voltage.

Use the appropriate formula to determine what RAW # should be programmed to arrive at the required current or voltage setting as shown in the display. Keep in mind that the calculated RAW # should be rounded to the nearest whole number for programming. The resulting current or voltage setting in the display may not be the exact number selected. The setting will, however, be well within acceptable accuracies.

#### RAW # Formulas

1. When a current parameter must be determined, use the following formula:

2. When a voltage parameter must be determined, use the following formula:

RAW # = <u>Voltage Setting Required</u> (0.12)(PT Ratio)

#### RAW # Calculation Example

Refer to the programming example presented in Section 6 and Figure BB of the Programming Flow Chart on page 6-13. The last programming item, Demand Amps, uses a RAW # for the programming process to program 1000A. The CT ratio used in the formula was previously programmed as 1200/5. Using the current parameter formula results in the following RAW #:

RAW # = (Ampere Setting Required)(400) CT Ratio

RAW # = (1000A)(400)1200/5

RAW # = 1667 (Rounded to Nearest Whole Number)

Figure BB on page 6-13 shows the programmed RAW # of 1667 and the resultant ampere setting of 1000.24A, well within accuracy levels.

#### **Relay Output Contacts**

Pages 2-2, 2-8, 4-21, 5-16, 6-1, 6-13, 6-18, A-16

#### Reset Mode

Page 5-27

#### Saa

As defined with respect to the IQ Analyzer, a sag is an undervoltage condition lasting from 0 to 3600 cycles.

#### Screens Trees

Pages 5-27, 6-5, and 6-14 through 6-21

Software Pages 2-5, 5-26

Sign Conventions Page 5-3

Specifications Page 2-6

## Startup Settings Sheets

(See Appendix A)

#### Swell

As defined with respect to the IQ Analyzer, a swell is an overvoltage condition lasting from 0 to 3600 cycles.

#### Sync. Pulse Input

A sync. pulse input is essentially a sensor that receives a signal from a utility company, synchronizing the IQ Analyzer with the demand window the utility billing is based on. The sync. pulse is activated by programming Discrete Input #1 for Sync. input. Refer to Figure 6-7 for the Discrete Input Screens Tree.

The sync. pulse input should be wired to contacts 13 and 14 on the IQ Analyzer as shown in Figure 4-33. When an exterior contact is closed by the utility and the circuit is completed across terminals 13 and 14, the last demand period is ended, the peak demand values are updated, and the new demand period begins in line with the utility. (See Demand.)

#### Time Of Use

Pages 5-34, 6-1, 6-21, A-26

Trend Data Pages 5-28, 6-1, 6-20, A-24

#### Triggers

(See Event Triggers)

#### Troubleshooting Page 7-1

#### Wiring

Pages 4-3, 4-8 through 4-21

This page left blank intentionally.